# iStorage Server: Working with Windows Cluster

Monday, October 03, 2009

KernSafe Technologies, Inc.

www.kernsafe.com

Copyright © KernSafe Technologies 2006-2009. All right reserved.

# **Table of Contents**

| 1. | Overview                          | 3    |
|----|-----------------------------------|------|
| 2. | Domain Controller Settings        | 3    |
| 3. | KernSafe iStorage Server Settings | 27   |
| 4. | Node1 Settings                    | 33   |
| 5. | Node2 Settings                    | 51   |
| 6. | Creating Cluster                  | 64   |
| 7. | Add new shared resources          | . 76 |

#### 1. Overview

iStorage Server is a network based storage virtualization software powered by KernSafe Technologies. Being a powerful, full-featured and software-only iSCSI Target, iStorage Server is an IP SAN solution that can quickly convert existing Windows computer into IP SAN. Storage media of iSCSI Target can include existing storage devices such as the entire hard disks or partitions, CD-RWs, tapes and USB storage devices, as well as disk image file or CD image files including ISO9660(,iso), .bin, .mdf, .cdi, .b5i, .nrg, .ccd, .sub, .img, .raw and other image file formats.

High-availability clusters (also known as HA Clusters or Failover Clusters) are computer clusters that are implemented primarily for the purpose of providing high availability of services which the cluster provides. They operate by having redundant computers or nodes which are then used to provide service when system components fail. Normally, if a server with a particular application crashes, the application will be unavailable until someone fixes the crashed server. HA clustering remedies this situation by detecting hardware/software faults, and immediately restarting the application on another system without requiring administrative intervention, a process known as Failover. As part of this process, clustering software may configure the node before starting the application on it. For example, appropriate filesystems may need to be imported and mounted, network hardware may have to be configured, and some supporting applications may need to be running as well.

This article demonstrates how to build Windows Server 2003 high availability cluster by using KernSafe iSCSI Target. In this case, at least three computers are needed, respectively domain controller, node 1 and node 2. Each computer requires two network adapters. The computer names here are 03DCx64, node 1 and node 2.

#### 2. Domain Controller Settings

**Domain Controller Network Settings** 

| Internet Protocol (TCP/IP) Propertie                                                                                                    | s <u>? ×</u>        |  |  |
|----------------------------------------------------------------------------------------------------|---------------------|--|--|
| General                                                                                                    |                     |  |  |
| You can get IP settings assigned automatically if your network supports this capability. Otherwise, you need to ask your network administrator for the appropriate IP settings. |                     |  |  |
| C Obtain an IP address automatical                                                                                                    | ly 📗                |  |  |
| • Use the following IP address                                                                                                    |                     |  |  |
| IP address:                                                                                                    | 192.168.1.1         |  |  |
| Subnet mask:                                                                                                    | 255 . 255 . 255 . 0 |  |  |
| Default gateway:                                                                                                    | · · ·               |  |  |
| C Obtain DNS server address auton                                                                                                    | natically           |  |  |
| □ Use the following DNS server add                                                                                                    | resses:             |  |  |
| Preferred DNS server:                                                                                                    | 127.0.0.1           |  |  |
| Alternate DNS server:                                                                                                    | · · ·               |  |  |
|                                                                                                    | Ad <u>v</u> anced   |  |  |
|                                                                                                    | OK Cancel           |  |  |

Select 03DCx64 as the Domain Controller and the first network adapter of this computer shall be set as shown in the figure below. IP address shall be set as 192.168.1.1. Subnet mask is set as 255.255.255.0. Preferred DNS server is set as 127.0.0.1.

| Run   | ? ×                                                                                                    |
|-------|----------------------------------------------------------------------------------------------------|
|       | Type the name of a program, folder, document, or<br>Internet resource, and Windows will open it for you. |
| Open: | dcpromo                                                                                                  |
|       | OK Cancel <u>B</u> rowse                                                                                 |

Enter dcpromo in Start - > Run and the Domain Controller setup wizard will be shown.

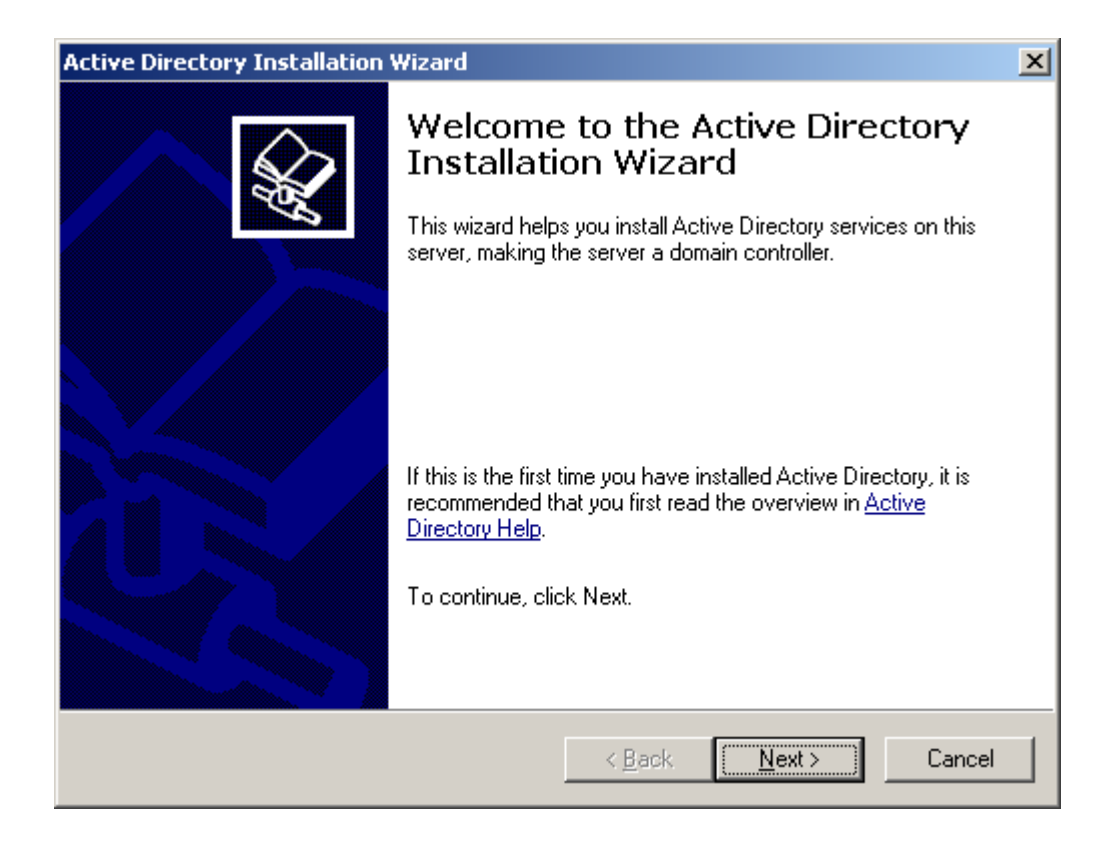

Press the Next button in the pop-up wizard to continue.

#### Check operation system compabibility

| Active Directory Installation Wizard                                                                                                    | × |  |
|----------------------------------------------------------------------------------------------------|---|--|
| Operating System Compatibility<br>Improved security settings in Windows Server 2003 affect older versions of<br>Windows.                                                                                                    |   |  |
| Domain controllers running Windows Server 2003 implement security settings that<br>require clients and other servers to communicate with those domain controllers in a more<br>secure way.                                                  |   |  |
| Some older versions of Windows, including Windows 95 and Windows NT 4.0 SP3 or earlier, do not meet these requirements. Similarly, some non-Windows systems, including Apple Mac OS X and SAMBA clients, might not meet these requirements. |   |  |
| For more information, see <u>Compatibility Help</u> .                                                                                                    |   |  |
| < <u>B</u> ack <u>Next</u> > Cance                                                                                                    |   |  |

Press the Next button to continue

# Specify domain controller type

| Active Directory Installation Wizard                                                                                                    |  |  |  |
|----------------------------------------------------------------------------------------------------|--|--|--|
| Domain Controller Type<br>Specify the role you want this server to have.                                                                                                    |  |  |  |
| Do you want this server to become a domain controller for a new domain or an<br>additional domain controller for an existing domain?                                                             |  |  |  |
| Domain controller for a new domain<br>Select this option to create a new child domain, new domain tree, or new forest.<br>This server will become the first domain controller in the new domain. |  |  |  |
| C Additional domain controller for an existing domain                                                                                                    |  |  |  |
| 🔥 Proceeding with this option will delete all local accounts on this server.                                                                                                    |  |  |  |
| All cryptographic keys will be deleted and should be exported before<br>continuing.                                                                                                    |  |  |  |
| All encrypted data, such as EFS-encrypted files or e-mail, should be decrypted<br>before continuing or it will be permanently inaccessible.                                                      |  |  |  |
|                                                                                                    |  |  |  |
| < <u>B</u> ack <u>N</u> ext > Cancel                                                                                                    |  |  |  |

Select Domain controller for a new domain.

Press the Next button to continue.

Select which type of domain to create

| Active Directory Installation Wizard                                                                                                    | ×     |
|----------------------------------------------------------------------------------------------------|-------|
| Create New Domain<br>Select which type of domain to create.                                                                                                    | S.    |
| Create a new:                                                                                                    |       |
| Domain in a new forest                                                                                                    |       |
| Select this option if this is the first domain in your organization or if you want the n<br>domain to be completely independent of your current forest.                                                                                | ew    |
| C Child domain in an existing domain tree                                                                                                    |       |
| If you want the new domain to be a child of an existing domain, select this option<br>For example, you could create a new domain named<br>headquarters.example.microsoft.com as a child domain of the domain<br>example.microsoft.com. |       |
| O Domain tree in an existing forest                                                                                                    |       |
| If you don't want the new domain to be a child of an existing domain, select this option. This will create a new domain tree that is separate from any existing trees.                                                                 |       |
|                                                                                                    |       |
| < <u>B</u> ack <u>N</u> ext > C                                                                                                    | ancel |

Select Domain in a new forest.

Press the Next button to continue.

#### Type new domain name

| Active Directory Installation Wizard                                                            | ×        |
|-------------------------------------------------------------------------------------------------|----------|
| New Domain Name<br>Specify a name for the new domain.                                           | <b>X</b> |
| Type the full DNS name for the new domain<br>(for example: headquarters.example.microsoft.com). |          |
| Eull DNS name for new domain:                                                                   |          |
| KernSafe.local                                                                                  |          |
|                                                                                                 |          |
|                                                                                                 |          |
|                                                                                                 |          |
|                                                                                                 |          |
|                                                                                                 |          |
|                                                                                                 |          |
|                                                                                                 |          |
|                                                                                                 |          |
| < <u>B</u> ack <u>N</u> ext > 0                                                                 | Cancel   |

Enter the name of DNS. Take KernSafe.local as a example and press the Next button to continue.

Specify NetBIOS name

| Active Directory Installation Wizard                                                                                                    |
|----------------------------------------------------------------------------------------------------|
| NetBIOS Domain Name<br>Specify a NetBIOS name for the new domain.                                                                                           |
| This is the name that users of earlier versions of Windows will use to identify the new<br>domain. Click Next to accept the name shown, or type a new name. |
| Domain NetBIOS name: KERNSAFE                                                                                                    |
|                                                                                                    |
|                                                                                                    |
|                                                                                                    |
|                                                                                                    |
|                                                                                                    |
|                                                                                                    |
|                                                                                                    |
| < <u>B</u> ack <u>N</u> ext > Cancel                                                                                                    |

Enter the name of NetBIOS, which is KERNSAFE here.

Press the Next button to continue.

| Specify the folders to contain th | e Active Direcorty | database and log f | ile |
|-----------------------------------|--------------------|--------------------|-----|
|-----------------------------------|--------------------|--------------------|-----|

| Active Directory Installation Wizard                                                                           | ×              |
|----------------------------------------------------------------------------------------------------|----------------|
| <b>Database and Log Folders</b><br>Specify the folders to contain the Active Directory database and log files. |                |
| For best performance and recoverability, store the database and the log on se<br>hard disks.                   | eparate        |
| Where do you want to store the Active Directory database?                                                      |                |
| Database folder:                                                                                               |                |
| C:\WINDOWS\NTDS B                                                                                              | jowse          |
| Where do you want to store the Active Directory log?                                                           |                |
| Log folder:                                                                                                    |                |
| C:\WINDOWS\NTDS B                                                                                              | r <u>o</u> wse |
|                                                                                                    |                |
|                                                                                                    |                |
|                                                                                                    |                |
| < <u>B</u> ack <u>N</u> ext >                                                                                  | Cancel         |

Select the storage location of Database and Log Folders.

Press the Next button to continue.

Specify the folder to be shared as the system volume

| Active Directory Installation Wizard                                                                                                    |
|----------------------------------------------------------------------------------------------------|
| Shared System Volume<br>Specify the folder to be shared as the system volume.                                                                                         |
| The SYSVOL folder stores the server's copy of the domain's public files. The contents<br>of the SYSVOL folder are replicated to all domain controllers in the domain. |
| The SYSVOL folder must be located on an NTFS volume.                                                                                                    |
| Enter a location for the SYSVOL folder.                                                                                                    |
| Eolder location:                                                                                                    |
| C:\WINDOWS\SYSVOL Browse                                                                                                    |
|                                                                                                    |
|                                                                                                    |
|                                                                                                    |
|                                                                                                    |
| < <u>B</u> ack <u>N</u> ext > Cancel                                                                                                    |

Select the storage location of file SYSVOL.

Press the Next button to continue.

Diagnostric DNS registration

| Active Directory Installation Wizard                                                                                                    | ×        |  |
|----------------------------------------------------------------------------------------------------|----------|--|
| <b>DNS Registration Diagnostics</b><br>Verify DNS support, or install DNS on this computer.                                                                                                    | <b>X</b> |  |
| Diagnostic Failed                                                                                                    |          |  |
| The registration diagnostic has been run 1 time.                                                                                                    |          |  |
| Warning: Domain Controller functions like joining a domain, logging onto a domain,<br>and Active Directory replication will not be available until the DNS infrastructure for<br>Active Directory is correctly configured.             |          |  |
| None of the DNS servers used by this computer responded within the timeout interval.                                                                                                    |          |  |
| For more information, including steps to correct this problem, see Help.                                                                                                    | -        |  |
| <ul> <li>I have corrected the problem. Perform the DNS diagnostic test again.</li> <li>Install and configure the DNS server on this computer, and set this computer to use<br/>this DNS server as its preferred DNS server.</li> </ul> |          |  |
|                                                                                                    |          |  |
| < <u>B</u> ack <u>N</u> ext > (                                                                                                    | Cancel   |  |

Select Install and configure the DNS server on this computer , and set this computer to use this DNS server as its preferred DNS server.

Press the Next button to continue.

Select default permissions for user and group objects

| Active Directory Installation Wizard                                                                                                    |
|----------------------------------------------------------------------------------------------------|
| Permissions<br>Select default permissions for user and group objects.                                                                                                    |
| Some server programs, such as Windows NT Remote Access Service, read information<br>stored on domain controllers.                                                                                                    |
| C Permissions compatible with pre-Windows 2000 server operating systems<br>Select this option if you run server programs on pre-Windows 2000 server operating<br>systems or on Windows 2000 or Windows Server 2003 operating systems that are<br>members of pre-Windows 2000 domains. Anonymous users can read information on this domain. |
| Permissions compatible only with Windows 2000 or Windows Server 2003<br>operating systems Select this option if you run server programs only on Windows 2000 or Windows<br>Server 2003 operating systems that are members of Active Directory domains. Only<br>authenticated users can read information on this domain.                    |
|                                                                                                    |
| < <u>B</u> ack <u>N</u> ext > Cancel                                                                                                    |

Select Permissions compatible only with Windows 2000 or Windows Server 2003 operating systems.

Press the Next button to continue.

Specify resore mode administrator password

| ctive Directory Installation Wizard                                                                                                    |
|----------------------------------------------------------------------------------------------------|
| Directory Services Restore Mode Administrator Password<br>This password is used when you start the computer in Directory Services Restore<br>Mode.                               |
| Type and confirm the password you want to assign to the Administrator account used<br>when this server is started in Directory Services Restore Mode.                            |
| The restore mode Administrator account is different from the domain Administrator<br>account. The passwords for the accounts might be different, so be sure to remember<br>both. |
| Restore Mode Password:                                                                                                    |
| Confirm password:                                                                                                    |
| For more information about Directory Services Restore Mode, see <u>Active Directory Help</u> .                                                                                   |
|                                                                                                    |
| < <u>B</u> ack <u>N</u> ext > Cancel                                                                                                    |

Set the administrator password, take abc.123 for example here. Press the Next button to continue.

Finish Active Directory installation wizard

| Active Directory Installation Wizard                                                                                                    | ×        |
|----------------------------------------------------------------------------------------------------|----------|
| Summary<br>Review and confirm the options you selected.                                                                                                    | <b>X</b> |
| You chose to:                                                                                                    |          |
| Configure this server as the first domain controller in a new forest of domain trees.                                                                      | <b>_</b> |
| The new domain name is KernSafe.local. This is also the name of the new forest.                                                                            |          |
| The NetBIOS name of the domain is KERNSAFE                                                                                                    |          |
| Database folder: C:\WINDOWS\NTDS<br>Log file folder: C:\WINDOWS\NTDS<br>SYSVOL folder: C:\WINDOWS\SYSVOL                                                   |          |
| The DNS service will be installed and configured on this computer. This computer<br>will be configured to use this DNS server as its preferred DNS server. |          |
| To change an option, click Back. To begin the operation, click Next.                                                                                       | _        |
| < <u>B</u> ack <u>N</u> ext >                                                                                                    | Cancel   |

Press the Next button to continue.

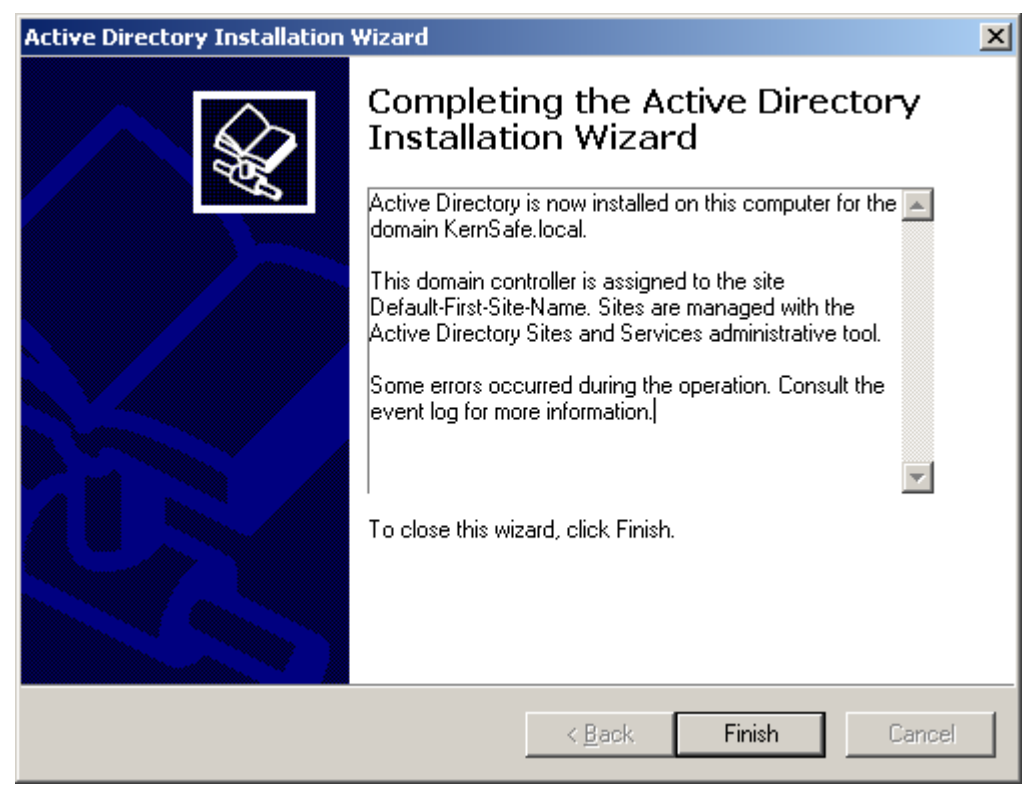

Press the Finish button.

Restart operation system

| Active Directory Installation Wizard                                                                          |  |
|----------------------------------------------------------------------------------------------------|--|
| Windows must be restarted before the changes made by the Active<br>Directory Installation wizard take effect. |  |
| <u>Bestart Now</u> Don't Restart Now                                                                          |  |

Now restart the computer and the new settings will take effect.

Press the Restart button to restart your computer.

Enter dcpromo in Start - > Run and the Domain Controller setup wizard will be shown.

| 🚊 dnsmgmt - [DNS\03DCX64\Reverse Lookup Zones]                                                                                                    |
|----------------------------------------------------------------------------------------------------|
| 🚊 File Action View Window Help                                                                                                    |
|                                                                                                    |
| Image: Second Second |
| Opens a new window rooted at this node.                                                                                                    |

Open DNS Manager, right click on Reverse Lookup Zone and select New Zone, the New Zone Wizard will be shown.

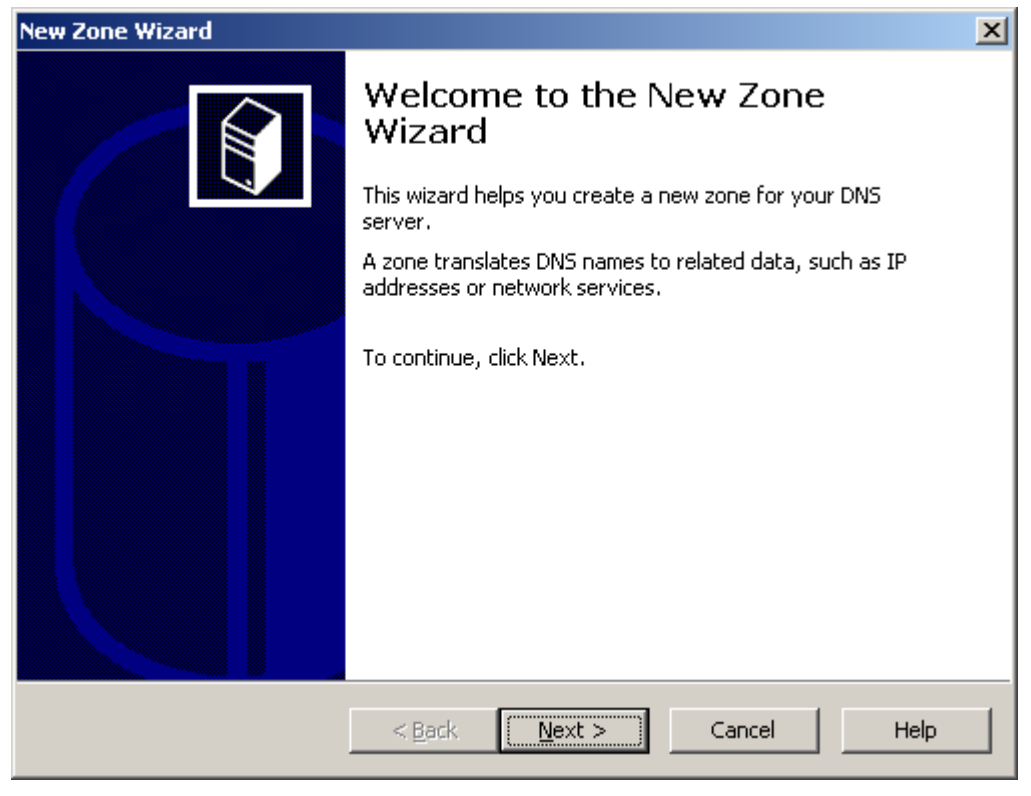

Press the Next button to continue.

Select zone type

| New Zone Wizard                                                                                                    | × |
|----------------------------------------------------------------------------------------------------|---|
| Zone Type<br>The DNS server supports various types of zones and storage.                                                                                                    |   |
| Select the type of zone you want to create:                                                                                                    |   |
| <ul> <li>Primary zone</li> <li>Creates a copy of a zone that can be updated directly on this server.</li> </ul>                                                                                                 |   |
| Secondary zone<br>Creates a copy of a zone that exists on another server. This option helps balance<br>the processing load of primary servers and provides fault tolerance.                                     |   |
| Stub zone<br>Creates a copy of a zone containing only Name Server (NS), Start of Authority<br>(SOA), and possibly glue Host (A) records. A server containing a stub zone is not<br>authoritative for that zone. |   |
| Store the zone in <u>A</u> ctive Directory (available only if DNS server is a domain controller)                                                                                                    |   |
| < <u>B</u> ack <u>N</u> ext > Cancel Help                                                                                                    |   |

Select Primary zone.

Press the Next button to continue.

Select zone data replicated

| New Zone Wizard                                                                                                    |
|----------------------------------------------------------------------------------------------------|
| Active Directory Zone Replication Scope<br>You can select how you want DNS data replicated throughout your network.               |
| Select how you want zone data replicated:                                                                                         |
| C To all DNS servers in the Active Directory forest Domain.KernSafe.com                                                           |
| To all DNS servers in the Active Directory domain Domain.KernSafe.com                                                             |
| O To all domain controllers in the Active Directory domain Domain.KernSafe.com                                                    |
| Choose this option if the zone should be loaded by Windows 2000 DNS servers running on the domain controllers in the same domain. |
| <ul> <li>To all domain controllers specified in the scope of the following application directory<br/>partition;</li> </ul>        |
|                                                                                                    |
|                                                                                                    |
|                                                                                                    |
| < <u>B</u> ack <u>N</u> ext > Cancel Help                                                                                         |

Select To all DNS servers in the Activity Directory domain Domain.KernSafe.com. Press the Next button to continue. Specify reverse lookup zone name

| New Zone Wizard                                                                                                    |
|----------------------------------------------------------------------------------------------------|
| Reverse Lookup Zone Name<br>A reverse lookup zone translates IP addresses into DNS names.                                                                                                    |
| To identify the reverse lookup zone, type the network ID or the name of the zone.   Network ID:  192 .168 .1  The network ID is the portion of the IP addresses that belongs to this zone. Enter the network ID in its normal (not reversed) order.  If you use a zero in the network ID, it will appear in the zone name. For example, network ID 10 would create zone 10.in-addr.arpa, and network ID 10.0 would create zone 0.10.in-addr.arpa. |
| C Reverse lookup zone name:                                                                                                    |
| 1.168.192.in-addr.arpa                                                                                                    |
| For more information on creating a reverse lookup zone, click Help.                                                                                                    |
| < <u>B</u> ack <u>N</u> ext > Cancel Help                                                                                                    |

Select Network ID, enter 192.168.1.

Press the Next button to continue.

# Set Dynamic update types

| New Zone Wizard                                                                                                    |
|----------------------------------------------------------------------------------------------------|
| Dynamic Update<br>You can specify that this DNS zone accepts secure, nonsecure, or no dynamic<br>updates.                                                                                                    |
| Dynamic updates enable DNS client computers to register and dynamically update their resource records with a DNS server whenever changes occur. Select the type of dynamic updates you want to allow:                                                                                                    |
| <ul> <li>Allow only secure dynamic updates (recommended for Active Directory)<br/>This option is available only for Active Directory-integrated zones.</li> <li>Allow both nonsecure and secure dynamic updates<br/>Dynamic updates of resource records are accepted from any client.</li> <li>This option is a significant security vulnerability because updates can be<br/>accepted from untrusted sources.</li> <li>Do not allow dynamic updates<br/>Dynamic updates of resource records are not accepted by this zone. You must update<br/>these records manually.</li> </ul> |
| < <u>B</u> ack <u>N</u> ext > Cancel Help                                                                                                    |

Select Allow only secure dynamic updates (recommended for Active Directory).

Press the Next button to continue.

Complete the New Zone Wizard

| New Zone Wizard |                                                                                       |                                                                                                    | × |
|-----------------|---------------------------------------------------------------------------------------|----------------------------------------------------------------------------------------------------|---|
|                 | Completin                                                                             | g the New Zone Wizard                                                                                                    |   |
|                 | You have successi<br>specified the follow                                             | ully completed the New Zone Wizard. You wing settings:                                                                                         |   |
|                 | Name:                                                                                 | 1.168.192.in-addr.arpa                                                                                                    |   |
|                 | Туре:                                                                                 | Active Directory-Integrated Primary                                                                                                    |   |
|                 | Lookup type:                                                                          | Reverse                                                                                                    |   |
|                 | Note: You should (<br>that records are u<br>name resolution u:<br>To close this wizar | now add records to the zone or ensure<br>pdated dynamically. You can then verify<br>sing nslookup.<br>d and create the new zone, click Finish. |   |
|                 | < <u>B</u> ack                                                                        | Finish Cancel Help                                                                                                    |   |

Press the Finish button.

Come back to the domain controller management console.

| 🚊 dnsmgmt - [DNS\03DCX64\Reverse Lookup Zones]                                                                                                    | Ľ   |
|----------------------------------------------------------------------------------------------------|-----|
| 🚊 File Action View Window Help                                                                                                    | I × |
|                                                                                                    |     |
| Name     Type     Status       Image: Status     Image: Status     Image: Status       Image: Status     Image: Status     Image: Status       Image: Status     Image: Stat |     |
| New Hogt (A)<br>New Alias (CNAME)<br>New Mail Exchanger (MX)<br>New Degmain<br>New Delegation<br>Other New Regords                                                                                                    |     |
|                                                                                                    |     |
| New Window from Here                                                                                                    |     |
| Delete<br>Refresh                                                                                                    |     |
| Properties                                                                                                    |     |
| Help                                                                                                    |     |
|                                                                                                    |     |
| Displays Help for the current selection.                                                                                                    |     |

Right click on KernSafe.local and select New Host (A), the New Host dialog will be shown.

| New Host ? 🗙                                                                |
|-----------------------------------------------------------------------------|
| Name (uses parent domain name if blank):                                    |
| node1                                                                       |
| Fully qualified domain name (FQDN):                                         |
| node1.KernSafe.local.                                                       |
| I <u>P</u> address:<br>192 .168 .1 .11                                      |
| ☑ ⊆reate associated pointer (PTR) record                                    |
| Allow any authenticated user to update DNS records with the same owner name |
|                                                                             |
| Add <u>H</u> ost Done                                                       |

Type node in Name field, 192.168.1.11 in the IP address field and check Create associated pointer (PTR) record.

Press the Add Host button to continue.

| New Host                                                  | <u>?</u> ×          |
|-----------------------------------------------------------|---------------------|
| Name (uses parent domain name if blank):                  |                     |
| node2                                                     |                     |
| Fully qualified domain name (FQDN):                       |                     |
| node2.KernSafe.local.                                     |                     |
| I <u>P</u> address:<br>192 .168 .1 .22                    |                     |
| 🔽 <u>C</u> reate associated pointer (PTR) record          |                     |
| Allow any authenticated user to update DI same owner name | NS records with the |
|                                                           |                     |
| Add <u>H</u> ost                                          | Done                |

Type node2 in Name field, 192.168.1.22 in the IP address field and check Create associated pointer (PTR) record.

Press the Add Host button to continue.

Come back to the domain controller management console.

| 🚊 dnsmgmt - [DNS\03DCX64\Forwa                                                                                                    | ard Lookup Zones\KernSafe.loca                                                                                                    | ]                                                                                |                                                                                                    | - D ×        |
|----------------------------------------------------------------------------------------------------|----------------------------------------------------------------------------------------------------|----------------------------------------------------------------------------------|----------------------------------------------------------------------------------------------------|--------------|
| 🚊 Eile Action <u>V</u> iew <u>W</u> indow <u>H</u>                                                                                                    | elp                                                                                                    |                                                                                  |                                                                                                    | _ <b>B</b> × |
|                                                                                                    |                                                                                                    |                                                                                  |                                                                                                    |              |
| 二, DNS<br>  戸一目 03DCX64                                                                                                    | KernSafe.local 7 record(s)                                                                                                    |                                                                                  | 1                                                                                                    |              |
| Event Viewer                                                                                                    | Name                                                                                                    | Туре                                                                             | Data                                                                                                    |              |
| □       □       □       msdcs.KernSafe.local         □       □       KernSafe.local         □       □       Reverse Lookup Zones                                                                                                    | Linsocs<br>(same as parent folder)<br>(same as parent folder)<br>(same as parent folder | Start of Authority (SOA)<br>Name Server (NS)<br>Host (A)<br>Host (A)<br>Host (A) | [4], 03dcx64.kernsafe.local<br>03dcx64.kernsafe.local.<br>192.168.2.1<br>192.168.1.1<br>192.168.1.11<br>192.168.1.22 |              |
|                                                                                                    | <u> </u>                                                                                                    |                                                                                  |                                                                                                    |              |
|                                                                                                    |                                                                                                    |                                                                                  |                                                                                                    |              |
| Answert - [DNS\03DCX64\Revel                                                                                                    | rse Lookup Zopes\ 192 168 1 v S                                                                                                    | ubnet]                                                                           |                                                                                                    |              |
| 🚔 dnsmgmt - [DNS\03DCX64\Reve<br>Reve                                                                                                    | rse Lookup Zones\192.168.1.x 5<br>elp                                                                                                    | ubnet]                                                                           |                                                                                                    | _ 🗆 🗙        |
|                                                                                                    | rse Lookup Zones\192.168.1.x 5<br>elp<br>  😰 💵   🗐 🗒 👘                                                                                                    | ubnet]                                                                           |                                                                                                    |              |
| image: answer - [DNS\03DCX64\Rever         image: answer answer                           | rse Lookup Zones\192.168.1.x 5<br>ep<br>29 III III IIII IIII<br>192.168.1.x Subnet 4 record(s                                                                                                    | ubnet]                                                                           |                                                                                                    |              |
| image: answight - [DNS\03DCX64\Rever         image: answight - [DNS\03DCX64\Rever         image: answight - [DNS\03DCX64         image: answight - [DNS\03DCX64         image: answight - [DNS\03DCX64         image: answight - [DNS\03DCX64         image: answight - [DNS\03DCX64         image: answight - [DNS\03DCX64                                                                                                    | rse Lookup Zones\192.168.1.x 5<br>elp<br>23 19 2.168.1.x Subnet 4 record(s                                                                                                    | ubnet]                                                                           | Data                                                                                                    |              |
| Image: Image: Image | rse Lookup Zones\192.168.1.x 5<br>elp<br>29 El E E E<br>192.168.1.x Subnet 4 record(s<br>Name<br>E (same as parent folder)<br>(same as parent folder)                                                                                                    | )<br>Type<br>Start of Authority (SOA)                                            | Data<br>[5], 03dcx64.kernsafe.local<br>03dcx64.kernsafe.local                                                        |              |
| Image: Construction of the second second | rse Lookup Zones\192.168.1.x 5<br>elp<br>29 192.168.1.x Subnet 4 record(s<br>Name<br>(same as parent folder)<br>(same as parent folder)<br>(same as parent folder)<br>(same as parent folder)<br>(same as parent folder)                                                                                                    | ubnet]                                                                           | Data<br>[5], 03dcx64.kernsafe.local<br>03dcx64.kernsafe.local.<br>03dcx64.kernsafe.local.                            |              |
| Image: Construction of the system         Image: Construction of the system                                                                                                    | rse Lookup Zones\192.168.1.x 5<br>elp<br>192.168.1.x Subnet 4 record(s<br>Name<br>(same as parent folder)<br>(same as parent folder)<br>192.168.1.1<br>192.168.1.2                                                                                                    | Ubnet]                                                                           | Data<br>[5], 03dcx64.kernsafe.local<br>03dcx64.kernsafe.local.<br>03dcx64.kernsafe.local.<br>node2.kernsafe.local.   |              |
| Image: Second second secon | rse Lookup Zones\192.168.1.x 5         elp         Image: Second Stress Stress S                                                                                                    | Ubnet]                                                                           | Data<br>[5], 03dcx64.kernsafe.local<br>03dcx64.kernsafe.local.<br>03dcx64.kernsafe.local.<br>node2.kernsafe.local.   |              |
| dnsmgmt - [DNS\03DCX64\Rever                                                                                                    | rse Lookup Zones\192.168.1.x 5<br>elp<br>192.168.1.x Subnet 4 record(s<br>Name<br>(same as parent folder)<br>(same as parent folder)<br>192.168.1.1<br>192.168.1.22                                                                                                    | ubnet]                                                                           | Data<br>[5], 03dcx64.kernsafe.local<br>03dcx64.kernsafe.local.<br>03dcx64.kernsafe.local.<br>node2.kernsafe.local.   |              |
| Image: Construction of the system         Image: Construction of the system                                                                                                    | rse Lookup Zones\192.168.1.x 5<br>elp<br><b>192.168.1.x Subnet</b> 4 record(s<br>Name<br>(same as parent folder)<br>(same as parent folder)<br>(same as parent folder)<br>(same as parent folder)<br>(same as parent folder)<br>(same as parent folder)<br>(same as parent folder)<br>(same as parent folder)<br>(same as parent folder)<br>(same as parent folder)<br>(same as parent folder)<br>(same as parent folder)<br>(same as parent folder)<br>(same as parent folder)                                                                                                    | ubnet]                                                                           | Data<br>[5], 03dcx64.kernsafe.local<br>03dcx64.kernsafe.local.<br>03dcx64.kernsafe.local.<br>node2.kernsafe.local.   |              |
| Image: Construction of the system         Image: Construction of the system                                                                                                    | rse Lookup Zones\192.168.1.x 5<br>elp<br>192.168.1.x Subnet 4 record(s<br>Name<br>(same as parent folder)<br>(same as parent folder)<br>(same as parent folder)<br>(same as parent folder)<br>(same as parent folder)<br>(same as parent folder)<br>(same as parent folder)<br>(same as parent folder)<br>(same as parent folder)<br>(same as parent folder)<br>(same as parent folder)<br>(same as parent folder)<br>(same as parent folder)                                                                                                    | ubnet]                                                                           | Data<br>[5], 03dcx64.kernsafe.local<br>03dcx64.kernsafe.local.<br>03dcx64.kernsafe.local.<br>node2.kernsafe.local.   |              |
| Image: Construction of the system         Image: Construction of the system                                                                                                    | rse Lookup Zones\192.168.1.x 5<br>elp<br>192.168.1.x Subnet 4 record(s<br>Name<br>(same as parent folder)<br>(same as parent folder)<br>192.168.1.1<br>192.168.1.22                                                                                                    | ubnet]                                                                           | Data<br>[5], 03dcx64.kernsafe.local<br>03dcx64.kernsafe.local.<br>03dcx64.kernsafe.local.<br>node2.kernsafe.local.   |              |
| Image: Construction of the system         Image: Construction of the system                                                                                                    | rse Lookup Zones\192.168.1.x 5<br>elp<br><b>192.168.1.x Subnet</b> 4 record(s<br>Name<br>(same as parent folder)<br>(same as parent folder)<br>192.168.1.1<br>192.168.1.22                                                                                                    | ubnet]                                                                           | Data<br>[5], 03dcx64.kernsafe.local.<br>03dcx64.kernsafe.local.<br>03dcx64.kernsafe.local.<br>node2.kernsafe.local.  |              |
| Image: Construction of the second second | rse Lookup Zones\192.168.1.x 5<br>elp<br><b>192.168.1.x Subnet</b> 4 record(s<br>Name<br>(same as parent folder)<br>(same as parent folder)<br>192.168.1.1<br>192.168.1.22                                                                                                    | ubnet]                                                                           | Data<br>[5], 03dcx64.kernsafe.local<br>03dcx64.kernsafe.local.<br>03dcx64.kernsafe.local.<br>node2.kernsafe.local.   |              |
| Image: Construction of the second second | rse Lookup Zones\192.168.1.x 5<br>elp<br>192.168.1.x Subnet 4 record(s<br>Name<br>(same as parent folder)<br>(same as parent folder)                                                                                           | ubnet]                                                                           | Data<br>[5], 03dcx64.kernsafe.local<br>03dcx64.kernsafe.local.<br>03dcx64.kernsafe.local.<br>node2.kernsafe.local.   |              |
| Image: Construction of the second second | rse Lookup Zones\192.168.1.x 5<br>elp<br><b>192.168.1.x Subnet</b> 4 record(s<br>Name<br>(same as parent folder)<br>(same as parent folder)<br>(same as parent folde                                                                                      | ubnet]                                                                           | Data<br>[5], 03dcx64.kernsafe.local.<br>03dcx64.kernsafe.local.<br>03dcx64.kernsafe.local.<br>node2.kernsafe.local.  |              |
| Image: Construction of the system         Image: Construction of the system                                                                                                    | rse Lookup Zones\192.168.1.x 5<br>elp<br>P P P P P P P P P<br>192.168.1.x Subnet 4 record(s<br>Name<br>(same as parent folder)<br>(same as parent folder)<br>192.168.1.1<br>192.168.1.22                                                                                                    | ubnet]                                                                           | Data<br>[5], 03dcx64.kernsafe.local<br>03dcx64.kernsafe.local.<br>03dcx64.kernsafe.local.<br>node2.kernsafe.local.   |              |
| Image: Construction of the system         Image: Construction of the system                                                                                                    | rse Lookup Zones\192.168.1.x 5<br>elp<br>P P P P P P P P P P P P P P P P P P P                                                                                                     | ubnet]                                                                           | Data<br>[5], 03dcx64.kernsafe.local<br>03dcx64.kernsafe.local.<br>03dcx64.kernsafe.local.<br>node2.kernsafe.local.   |              |
| Image: Construction of the second second | rse Lookup Zones\192.168.1.x 5<br>elp<br>192.168.1.x Subnet 4 record(s<br>Name<br>(same as parent folder)<br>(same as parent folder)<br>192.168.1.1<br>192.168.1.22                                                                                                    | ubnet]                                                                           | Data<br>[5], 03dcx64.kernsafe.local.<br>03dcx64.kernsafe.local.<br>03dcx64.kernsafe.local.<br>node2.kernsafe.local.  |              |
| Image: Image of the system       Image: Image of the system         Image: Image of the system       Image: Image of the system         Image: Image of the system       Image of the system         Image: Image of the system       Image of the system         Image of the system       Image of the system         Image of the system       Image of the system         Image of the system       Image of the system         Image of the system       Image of the system         Image of the                                                                                                    | rse Lookup Zones\192.168.1.x 5<br>elp<br>P P P P P P P P P P<br>192.168.1.x Subnet 4 record(s<br>Name<br>(same as parent folder)<br>(same as parent folder)<br>192.168.1.1<br>192.168.1.22                                                                                                    | ubnet]                                                                           | Data<br>[5], 03dcx64.kernsafe.local<br>03dcx64.kernsafe.local.<br>03dcx64.kernsafe.local.<br>node2.kernsafe.local.   |              |

After all the above operations are done successfully, the status of DNS Manager is shown as in the figure below.

Open Active Directory Users and Computers console

| literation and Com                                                                             | puters                                                                                                    |                                                                                                    |     |
|------------------------------------------------------------------------------------------------|----------------------------------------------------------------------------------------------------|----------------------------------------------------------------------------------------------------|-----|
| ile Action View Window §                                                                       | <u>H</u> elp                                                                                                    |                                                                                                    | _8× |
|                                                                                                | 7 🖻 🗈 😫 🔟 🦉 🦉 🐚 7                                                                                                    | 7 🍕 🗑                                                                                                    |     |
| Active Directory Users and Compute                                                             | Users 17 objects                                                                                                    |                                                                                                    |     |
| 🗄 🚞 Saved Queries                                                                              | Name Type                                                                                                    | Description                                                                                                    |     |
| E-100 KernSafe.local                                                                           | Administrator User                                                                                                    | Built-in account for admini                                                                                                    |     |
|                                                                                                | Gert Publishers Security Group                                                                                                    | . Members of this group are                                                                                                    |     |
| Domain Controllers                                                                             | DnsAdmins Security Group                                                                                                    | . DNS Administrators Group                                                                                                    |     |
|                                                                                                | DnsUpdatePr Security Group                                                                                                    | . DNS clients who are permi                                                                                                    |     |
| Delegate Control                                                                               | Domain Admins Security Group                                                                                                    | Designated administrators                                                                                                    |     |
| Find                                                                                           | Domain Cont Security Group                                                                                                    | . All domain controllers in th                                                                                                    |     |
| New<br>All Tasks<br>View<br>New Window from He<br>Refresh<br>Export List<br>Properties<br>Help | Computer<br>Contact<br>Group<br>InetOrgPerson<br>Printer<br>User<br>Shared Folder<br>TelnetClients<br>Security Group<br>From John State<br>From John State<br>Fr | <ul> <li>All domain guests</li> <li>All domain users</li> <li>Designated administrators</li> <li>Members in this group can</li> <li>Built-in account for guest</li> <li>Group for the Help and Su</li> <li>Servers in this group can</li> <li>Designated administrators</li> <li>This is a vendor's account</li> <li>Members of this group ha</li> </ul> |     |
|                                                                                                | ]                                                                                                    |                                                                                                    |     |
| Creates a new item in this container.                                                          |                                                                                                    |                                                                                                    |     |

Right click on Users and select New - > User, the New Object-User dialog will be shown

| New Object - User        |                      |                |                   | ×      |
|--------------------------|----------------------|----------------|-------------------|--------|
| Create in:               | KernSafe.loc         | al/Users       |                   |        |
| <u>F</u> irst name:      | node1adm             |                | <u>I</u> nitials: |        |
| Last name:               |                      |                |                   |        |
| Full n <u>a</u> me:      | node1adm             |                |                   |        |
| <u>U</u> ser logon name: |                      |                |                   |        |
| node1adm                 |                      | @KernSafe      | .local            | •      |
| User logon name (pre-    | <u>W</u> indows 2000 | ):             |                   |        |
| KERNSAFE\                |                      | node1adm       |                   |        |
|                          |                      |                |                   |        |
|                          |                      | < <u>B</u> ack | <u>N</u> ext >    | Cancel |

Create any user as shown in the picture, take node1adm as a example. Press the Next button to continue.

Sepecify user's password

| New Object - User                       | ×      |
|-----------------------------------------|--------|
| Create in: KernSafe.local/Users         |        |
| Password:                               |        |
| Confirm password:                       |        |
| User must change password at next logon |        |
| User cannot change password             |        |
| Password never expires                  |        |
| Account is disabled                     |        |
|                                         |        |
|                                         |        |
|                                         |        |
| < <u>B</u> ack <u>N</u> ext>            | Cancel |

Enter password, take abc.123 for example here, check User cannot change password and Password never expires.

Press the Next button to continue.

#### Finish creating user

| New Object - User                                                                                               | X       |
|----------------------------------------------------------------------------------------------------|---------|
| Create in: KernSafe.local/Users                                                                                 |         |
| When you click Finish, the following object will be created:                                                    |         |
| Full name: node1adm                                                                                             | <b></b> |
| User logon name: node1adm@KernSafe.local<br>The user cannot change the password.<br>The password never expires. | Ţ       |
| < <u>B</u> ack [Finish]                                                                                         | Cancel  |

Press the Finish button.

Come back to Active Directory Users and Computers console

Create the second user.

| 🍜 Active Directory Users and Comp     | outers                      |             |                              |   | _ 🗆 × |
|---------------------------------------|-----------------------------|-------------|------------------------------|---|-------|
| Gile Action View Window H             | elp                         |             |                              |   | _ 8 × |
| ← → 🗈 🖬 🐰 🛍 🗡 🖆                       | ' 🖻 🗈 😰 💵  🦉                | 💆 👛 💎       | l 🖗 🐌                        |   |       |
| Active Directory Users and Computer   | Users 18 objects            |             |                              |   |       |
| E- A KernSafe, local                  | Name Type                   | •           | Description                  |   |       |
| 📋 📋 Builtin                           | 🛛 💆 Administrator User      |             | Built-in account for admini  |   |       |
| Computers                             | Cert Publishers Secu        | rity Group  | Members of this group are    | , |       |
| 🗄 🧭 Domain Controllers                | f 💯 DnsAdmins Secu          | irity Group | DNS Administrators Group     |   |       |
| 🗄 💼 ForeignSecurityPrincipals         | 🛛 💯 DnsUpdatePr Secu        | rity Group  | DNS clients who are permi    |   |       |
|                                       | Domain Admins Secu          | rity Group  | Designated administrators    |   |       |
| Delegate Control                      | Domain Com Secu             | rity Group  | All workstations and serve   |   |       |
| Find                                  | 🖉 Domain Cont Secu          | rity Group  | All domain controllers in th |   |       |
| New                                   | Computer                    | y Group     | All domain guests            |   |       |
| All Tasks                             | <ul> <li>Contact</li> </ul> | y Group     | All domain users             |   |       |
|                                       | Group                       | y Group     | Designated administrators    |   |       |
| View                                  | InetOrgPerson               | y Group     | Members in this group can    |   |       |
| New Window from Here                  | MSMQ Queue Alias            |             | Built-in account for guest   |   |       |
| Delete                                | Printer                     | y Group     | Group for the Help and Su    |   |       |
| Rename                                | User                        |             |                              |   |       |
| Export List                           | Shared Folder               | y Group     | Servers in this group can    |   |       |
|                                       |                             | nty Group   | Designated administrators    |   |       |
| Properties                            | SUPPORT_38 User             |             | This is a vendor's account   |   |       |
| Help                                  | TelnetClients Secu          | rity Group  | Members of this group ha     |   |       |
|                                       | <u> </u>                    |             |                              |   |       |
| Creates a new item in this container. |                             |             |                              |   |       |

Right click on Users and select New - > User, the New Object-User will be shown.

| New Object - User      |                            | × |
|------------------------|----------------------------|---|
| Create in:             | KernSafe.local/Users       |   |
| <u>F</u> irst name:    | node2adm <u>I</u> nitials: |   |
| Last name:             |                            |   |
| Full n <u>a</u> me:    | node2adm                   |   |
| User logon name:       |                            |   |
| node2adm               | @KernSafe.local            |   |
| User logon name (pre-) | <u>//</u> indows 2000):    |   |
| KERNSAFE\              | node2adm                   |   |
|                        |                            |   |
|                        | < Back Next > Cancel       |   |

Create any user as shown in the figure, take node2adm as a example. Press the Next button to continue.

# Sepecify user's password

| New Object - User                       | ×     |
|-----------------------------------------|-------|
| Create in: KernSafe.local/Users         |       |
| Password:                               |       |
| Confirm password:                       |       |
| User must change password at next logon |       |
| User cannot change password             |       |
| Password never expires                  |       |
| Account is disabled                     |       |
|                                         |       |
|                                         |       |
|                                         |       |
| < <u>B</u> ack <u>N</u> ext > Ca        | incel |

Enter password, ake abc.123 as a example, check User cannot change password and Password never expires.

Press the Next button to continue.

# Finish creating user

| New Object - User                                                   | ×        |
|---------------------------------------------------------------------|----------|
| Create in: KernSafe.local/Users                                     |          |
| When you click Finish, the following object will be created:        |          |
| Full name: node2adm                                                 | <b>A</b> |
| User logon name: node2adm@KernSafe.local                            |          |
| The user cannot change the password.<br>The password never expires. | Y        |
|                                                                     |          |
| < <u>B</u> ack (Finish)                                             | Cancel   |

Press the Finish button to finish.

Come back to Active Directory Users and Computers console

Create a user cluster

| <i>á</i> Active Directory Users and Comp | uters                       |                     |                                                        |       |
|------------------------------------------|-----------------------------|---------------------|--------------------------------------------------------|-------|
| Sile Action View Window He               | lp                          |                     |                                                        | _ 8 × |
| ← → 🗈 🖪 🐰 🗡 📽 😫                          | 😰 💷   🦉 🖉 🐚 🤊               | 7 🍕 🙍               |                                                        |       |
| Active Directory Users and Computer      | Users 19 objects            |                     |                                                        |       |
| E Saved Queries                          | Name Type                   |                     | Description                                            |       |
|                                          | 🕵 Administrator User        |                     | Built-in account for admini                            |       |
| E Computers                              | Cert Publishers Securit     | y Group             | Members of this group are                              |       |
| 🕀 🔯 Domain Controllers                   | 2 DnsAdmins Securit         | y Group             | DNS Administrators Group                               |       |
| 🗄 🧰 ForeignSecurityPrincipals            | DnsUpdatePr Securit         | y Group             | DNS clients who are permi                              |       |
|                                          | 1 C32 Domain Admins Securit | y Group             | Designated administrators                              |       |
| Find                                     | iomain Com Securit          | y Group             | All workstations and serve                             |       |
|                                          |                             | koup                | All domain quests                                      |       |
| New                                      | Computer                    | roup                | All domain users                                       |       |
|                                          | Contact                     | roup                | Designated administrators                              |       |
| ⊻iew                                     | InetOrgPerson               | roup                | Members in this group can                              |       |
| New <u>W</u> indow from Her              | e MSMO Oueue Alias          |                     | Built-in account for guest                             |       |
| Export List                              | Printer                     | roup                | Group for the Help and Su                              |       |
|                                          | User                        |                     |                                                        |       |
| Properties                               | Shared Folder               |                     | Company in this array and                              |       |
| Help                                     | champ Admine Securit        | <del>y a</del> roup | Servers in this group can<br>Decignated administrators |       |
|                                          |                             | y aroup             | This is a vendor's account                             |       |
|                                          | TelnetClients Securit       | y Group             | Members of this group ha                               |       |
|                                          | -                           |                     |                                                        |       |
|                                          |                             |                     |                                                        |       |
|                                          |                             |                     |                                                        |       |
|                                          | <u> </u>                    |                     |                                                        | <br>  |
| Creates a new item in this container.    |                             |                     |                                                        |       |

Right click on Users and select New - > User, the New Object-User dialog will be shown

| New Object - User        |                                      | × |
|--------------------------|--------------------------------------|---|
| Create in:               | KernSafe.local/Users                 |   |
| <u>F</u> irst name:      | cluster <u>I</u> nitials:            |   |
| Last name:               |                                      |   |
| Full n <u>a</u> me:      | cluster                              |   |
| <u>U</u> ser logon name: |                                      |   |
| cluster                  | @KernSafe.local                      |   |
| User logon name (pre-    | <u>W</u> indows 2000):               |   |
| KERNSAFE\                | cluster                              |   |
|                          |                                      | _ |
|                          | < <u>B</u> ack <u>N</u> ext > Cancel |   |

Create any user as shown in the figure., take cluster as a example.

Press the Next button to continue.

# Sepecify user's password

| New Object - User                       | ×     |
|-----------------------------------------|-------|
| Create in: KernSafe.local/Users         |       |
| Password:                               |       |
| Confirm password:                       |       |
| User must change password at next logon |       |
| User cannot change password             |       |
| Password never expires                  |       |
| Account is disabled                     |       |
|                                         |       |
|                                         |       |
|                                         |       |
| < <u>B</u> ack <u>N</u> ext > Ca        | ancel |

Enter password, take abc.123 as a example, check User cannot change password and Password never expires.

Press the Next button to continue.

# Finish creating user

| New Object - User                                                                                              | ×        |
|----------------------------------------------------------------------------------------------------|----------|
| Create in: KernSafe.local/Users                                                                                |          |
| When you click Finish, the following object will be created:                                                   |          |
| Full name: cluster                                                                                             | <u>^</u> |
| User logon name: cluster@KernSafe.local<br>The user cannot change the password.<br>The password never expires. | ¥        |
| < <u>B</u> ack [Finish]                                                                                        | Cancel   |

Press the Finish button.

| <i>ৰ্ব্ব</i> Active Directory Users and Comp | uters            |          |                                 |                        |   | _ 🗆 🗡            |
|----------------------------------------------|------------------|----------|---------------------------------|------------------------|---|------------------|
| 🥪 Eile Action View Window He                 | lp               |          |                                 |                        |   | _ <b>- - -</b> × |
| ← → 🖻 🖬 👗 🗙 😭 🗟                              | 😭 💵   🧞 👸        | 2 👛 🔽    | ² 🍕 🐌                           |                        |   |                  |
| Active Directory Users and Computer          | Users 20 objects | _        |                                 |                        |   |                  |
| E Saved Queries                              | Osers 20 objects | -        |                                 |                        | 1 |                  |
| 🗄 🖓 KernSafe.local                           | Name             | Type     | Description                     | 16 1.1.1               |   |                  |
| 🗄 🖷 Builtin                                  |                  | User     | Built-in acco                   | unt for admini         |   |                  |
| 🗄 💼 Computers                                |                  | Security | Group Members of                | this group are         |   |                  |
| Domain Controllers                           |                  | User     | Add to a group                  | Labora Consum          |   |                  |
| ForeignSecurityPrincipals                    | 2 Documents      | Security | Disable Account                 | racors Group           |   |                  |
|                                              |                  | Security |                                 | no are permi           |   |                  |
|                                              | Domain Aumins    | Security | Mo <u>ve</u><br>Open Heres Rege | printinistrators       |   |                  |
|                                              | Bomain Cont      | Security | Open Home Page<br>Sood Moil     | hts and serve          |   |                  |
|                                              | Domain Cuests    | Security | Seria Mali                      | - bete                 |   |                  |
|                                              | Bomain Guescs    | Socurity | All Tas <u>k</u> s 🕨 🕨          | bro                    |   |                  |
|                                              |                  | Security | C. 1                            | _ pro<br>Hministrators |   |                  |
|                                              | Group Policy     | Security | Delete                          | bis group cap          |   |                  |
|                                              | Guest            | Licer 1  | Delete                          | - of for quest         |   |                  |
|                                              | HelpServices     | Security | Properties                      | Help and Su            |   |                  |
|                                              | C pode1adm       | Licer    |                                 | _ Theip and Som        | 1 |                  |
|                                              | C node2adm       | Hser     | Teih                            | <b>_</b>               |   |                  |
|                                              | RAS and IAS      | Security | Group Servers in t              | his group cap          |   |                  |
|                                              |                  | Security | Group Designated                | administrators         |   |                  |
|                                              | SUPPORT 38       | Liser    | This is a ver                   | dor's account          |   |                  |
|                                              |                  | Security | Group Members of                | this group ha          |   |                  |
|                                              |                  |          |                                 |                        |   |                  |
|                                              |                  |          |                                 |                        |   |                  |
|                                              |                  |          |                                 |                        |   |                  |
|                                              |                  |          |                                 |                        |   |                  |

Come back to Active Directory Users and Computers console

Add node1adm and node2adm to Domain Admins and Administrators groups. Select node1adm and node2adm and right click to select Add to a group, the Select Group dialog will be shown.

| Select Group                                         |    | ? ×                  |
|------------------------------------------------------|----|----------------------|
| Select this object type:                             |    |                      |
| Group or Built-in security principal                 |    | <u>O</u> bject Types |
| Erom this location:                                  |    |                      |
| KernSafe.local                                       |    | Locations            |
| Enter the object name to select ( <u>examples</u> ): |    |                      |
| Domain Admins                                        |    | <u>C</u> heck Names  |
|                                                      |    |                      |
| Advanced                                             | ОК | Cancel               |
| Advanced                                             | OK | Cancel               |

Enter Domain Admins and press the OK button.

| Select Group                                         |                    | <u>? ×</u> |
|------------------------------------------------------|--------------------|------------|
| Select this object type:                             |                    |            |
| Group or Built-in security principal                 | <u>O</u> bject Typ | es         |
| Erom this location:                                  |                    |            |
| KernSafe.local                                       | Location           | s          |
| Enter the object name to select ( <u>examples</u> ): |                    |            |
| Administrators                                       | <u>C</u> heck Na   | mes        |
|                                                      |                    |            |
|                                                      |                    |            |
| Advanced                                             | OK Cano            | el         |

Enter Administrators and press the OK button.

# 3. KernSafe iStorage Server Settings

If three computers are used, you can install KernSafe iStorage Server on the Domain Controller, or use a fourth computer to operate KernSafe iStorage Server. Taking three computers for example, this article installs KernSafe iStorage Server on the Domain Controller. Network setting

| Internet Protocol (TCP/IP) Propertie                                                                                  | es <u>?x</u>                                                         |
|----------------------------------------------------------------------------------------------------|----------------------------------------------------------------------|
| General                                                                                                    |                                                                      |
| You can get IP settings assigned autor<br>this capability. Otherwise, you need to<br>for the appropriate IP settings. | natically if your network supports<br>ask your network administrator |
| O Obtain an IP address automatica                                                                                     | lly                                                                  |
| $\square$ Use the following IP address:—                                                                              |                                                                      |
| IP address:                                                                                                    | 192.168.2.1                                                          |
| S <u>u</u> bnet mask:                                                                                                 | 255.255.255.0                                                        |
| Default gateway:                                                                                                    | · · ·                                                                |
| C Obtain DNS server address autor                                                                                     | matically                                                            |
| ┌                                                                                                    | tresses:                                                             |
| Preferred DNS server:                                                                                                 | · · ·                                                                |
| <u>A</u> lternate DNS server:                                                                                         | <u> </u>                                                             |
|                                                                                                    | Ad <u>v</u> anced                                                    |
|                                                                                                    | OK Cancel                                                            |

Set the second network adapter of Domain Controller as shown in the figure. IP address is set as 192.168.2.1 and Subnet mask is set as 255.255.255.0.

Create iSCSI device, press the Create button on the toolbar of iStorage Server management console, the Create Device Wizard will be shown.

Select a device type

| - Select Device Type                        |                                  |
|---------------------------------------------|----------------------------------|
| C RAM disk device                           | hard disk drive within a regular |
| Image file disk device                      | file, and all clients share this |
| C Security image file disks for each client | one nie.                         |
| O Partition-to-Disk bridged device          |                                  |
| O Physical disk bridged device              |                                  |
| O Virtual CD/DVD                            |                                  |
| C CD/DVD-ROM/RW bridged device              |                                  |
| C Generic SCSI bridged device               |                                  |
| O RAID-1(Mirror) device                     |                                  |
|                                             |                                  |

Create an Image file disk device in KernSafe iStorage Server by selecting Image file disk device in Create Target Wizard.

Press the Next button to continue.

Set image disk parameters

| Set Image Disk Source                                                                                                    | ×      |
|----------------------------------------------------------------------------------------------------|--------|
| Set image disk parameters                                                                                                    | 4      |
| Device Parameters                                                                                                    |        |
| O. Use existing image file 💿 <u>C</u> reate a new image file                                                                                                    |        |
| C:\quorum.img Browse                                                                                                    |        |
| Enter Device size in MBytes:                                                                                                    |        |
| 1024                                                                                                    |        |
| Use sparse file on NTFS file system                                                                                                    |        |
| Eormat image file to:                                                                                                    |        |
| Note: Using sparse file can save your harddisk space, the size of disk image file only<br>depend on its content used. But we recommentd that using this feature when image<br>file size is less than 1T bytes |        |
|                                                                                                    |        |
| < <u>B</u> ack <u>N</u> ext > 0                                                                                                    | Cancel |

Create an .img file named quorum with a size of 1024MB as an example. Press the Next button to continue.

#### Finish creating iSCSI Target

| Finish                                                                                                    |        | × |
|----------------------------------------------------------------------------------------------------|--------|---|
| Congratulations, the target is being created                                                                                                    | 3      |   |
| Basic Target Information                                                                                                    |        |   |
| Enter Target Name:                                                                                                    |        |   |
| quorum                                                                                                    |        |   |
| Report as readonly device when initiator can not get write access                                                                                                    |        |   |
| Enable multiple initiators with full access connected (sharing and clustering)                                                                                                    |        |   |
| _ Note                                                                                                    |        |   |
| By default, only one client has full access right, when the second initiaor log on with full<br>access, it will fail.<br>But this option is usfull for clustering, disk sharing and NAS. |        |   |
|                                                                                                    |        |   |
| < <u>B</u> ack Finish                                                                                                    | Cancel | ] |

Enter quorum as the name of Target, check Report as readonly device when initator can not get write access and Enable multiple initators with full access connected (sharing and clustering). Press the Finish button.

Create the second iSCSI Target.

Select a device type

| Select Device Type                                                                                                    | X                                                                                                    |
|----------------------------------------------------------------------------------------------------|----------------------------------------------------------------------------------------------------|
| Please select a device type                                                                                                    | 2                                                                                                    |
| Select Device Type                                                                                                    | Description                                                                                                    |
| <ul> <li>RAM disk device</li> <li>Image file disk device</li> <li>Security image file disks for each client</li> <li>Partition-to-Disk bridged device</li> <li>Physical disk bridged device</li> <li>Virtual CD/DVD</li> <li>CD/DVD-ROM/RW bridged device</li> <li>Generic SCSI bridged device</li> <li>RAID-1(Mirror) device</li> </ul> | This option is to create a virtual<br>hard disk drive within a regular<br>file, and all clients share this<br>one file. |
|                                                                                                    | < Back <u>N</u> ext > Cancel                                                                                            |

Create another Image file disk device by selecting Image file disk device in Create Target. Press the Next button to continue.

# Set image disk parameters

| Set Image Disk Source                                                                                                    | ×      |
|----------------------------------------------------------------------------------------------------|--------|
| Set image disk parameters                                                                                                    | 4      |
| Device Parameters                                                                                                    |        |
| O Use existing image file O Create a new image file                                                                                                    |        |
| C:\generic.img Browse                                                                                                    |        |
| Enter Device size in MBytes:                                                                                                    |        |
| Use sparse file on NTFS file system                                                                                                    |        |
| ☐ Format image file to: FAT ▼                                                                                                    |        |
| Note: Using sparse file can save your harddisk space, the size of disk image file only<br>depend on its content used. But we recommentd that using this feature when image<br>file size is less than 1T bytes |        |
|                                                                                                    |        |
| < <u>B</u> ack <u>N</u> ext > 0                                                                                                    | Cancel |

Create an image file named generic with a size of 2048MB as an example. Press the Next button to continue.

#### Finish creating iSCSI Target

| Finish                                                                                                    | ×      |
|----------------------------------------------------------------------------------------------------|--------|
| Congratulations, the target is being created                                                                                                    | ۵      |
| Basic Target Information                                                                                                    |        |
| generic                                                                                                    |        |
| <ul> <li><u>Report as readonly device when initiator can not get write access</u></li> <li>Enable multiple initiators with full access connected (sharing and clustering)</li> </ul>             |        |
| Note<br>By default, only one client has full access right, when the second initiaor log on with full<br>access, it will fail.<br>But this option is usfull for clustering, disk sharing and NAS. |        |
| < <u>B</u> ack Finish                                                                                                    | Cancel |

Enter generic as the name of Target, check Report as readonly device when initator can not get write access and Enable multiple initators with full access connected (sharing and clustering),. Press the Finish button to finish creating iSCSI Targets.

Come back to iStorage Server management console.

| 鵗 KernSafe      | e iStora  | je Serv | ver - 1    | Targets        | List      |     |        |      |       |          |              |           |               | _ 🗆 🗵 |
|-----------------|-----------|---------|------------|----------------|-----------|-----|--------|------|-------|----------|--------------|-----------|---------------|-------|
| <u>S</u> ervice | ⊆lients   | ⊻iew    | Tools      | s <u>H</u> elp |           |     |        |      |       |          |              |           |               |       |
| 1               | X         |         |            |                | 2         | 4   | 23     |      |       |          | . 🍪          | 2         | 4             |       |
| Create          | Delete    | Sta     | art        | Stop           | Refresh   | Add | Remove | Clie | ent   | Access   | Settings     | Print     | About         |       |
|                 | SI Target | 03DCv6  | <b>7</b> 1 |                | Target Na | me  |        |      | Devic | Source   |              | Cap       | Authentic     | Sta   |
|                 | auorum    | 00D CAL |            |                | 📚 quorun  | 1   |        |      | Disk  | C:\quoru | ım.img       | 1.00G     | IP Filter     | Ena   |
|                 | generic   |         |            |                | 🁒 generia | :   |        |      | Disk  | C:\gene  | ric.img      | 2.00G     | IP Filter     | Ena   |
| 🛛 😓 Use         | ers       |         |            |                |           |     |        |      |       |          |              |           |               |       |
| 📃 🛄 🤮 Gro       | ups       |         |            |                |           |     |        |      |       |          |              |           |               |       |
|                 |           |         |            |                |           |     |        |      |       |          |              |           |               |       |
|                 |           |         |            |                |           |     |        |      |       |          |              |           |               |       |
|                 |           |         |            |                |           |     |        |      |       |          |              |           |               |       |
|                 |           |         |            |                |           |     |        |      |       |          |              |           |               |       |
|                 |           |         |            |                |           |     |        |      |       |          |              |           |               |       |
|                 |           |         |            |                |           |     |        |      |       |          |              |           |               |       |
|                 |           |         |            |                |           |     |        |      |       |          |              |           |               |       |
|                 |           |         |            |                |           |     |        |      |       |          |              |           |               |       |
|                 |           |         |            |                |           |     |        |      |       |          |              |           |               |       |
|                 |           |         |            |                |           |     |        |      |       |          |              |           |               |       |
|                 |           |         |            |                |           |     |        |      |       |          |              |           |               |       |
|                 |           |         |            |                |           |     |        |      |       |          |              |           |               |       |
|                 |           |         |            |                |           |     |        |      |       |          |              |           |               |       |
|                 |           |         |            |                |           |     |        |      |       |          |              |           |               |       |
|                 |           |         |            |                |           |     |        |      |       |          |              |           |               |       |
|                 |           |         |            |                |           |     |        |      |       |          |              |           |               |       |
|                 |           |         |            |                |           |     |        |      |       |          |              |           |               |       |
| Ready           |           |         |            |                |           |     |        |      |       | 🔇 Co     | nnected:03D( | Ix64(Stan | dard License) |       |

After the successful creation, the detail shown in the figure.

# 4. Node1 Settings

Network settings

| Internet Protocol (TCP/IP) Propertie                                                                                                    | s ? 🗙               |  |  |  |  |
|----------------------------------------------------------------------------------------------------|---------------------|--|--|--|--|
| General                                                                                                    |                     |  |  |  |  |
| You can get IP settings assigned automatically if your network supports this capability. Otherwise, you need to ask your network administrator for the appropriate IP settings. |                     |  |  |  |  |
| O Obtain an IP address automatically                                                                                                    |                     |  |  |  |  |
| • Use the following IP address                                                                                                    |                     |  |  |  |  |
| IP address:                                                                                                    | 192.168.1.11        |  |  |  |  |
| S <u>u</u> bnet mask:                                                                                                    | 255 . 255 . 255 . 0 |  |  |  |  |
| Default gateway:                                                                                                    | · · ·               |  |  |  |  |
| C Obtain DN5 server address automatically                                                                                                    |                     |  |  |  |  |
| • Use the following DNS server addresses:                                                                                                    |                     |  |  |  |  |
| Preferred DNS server:                                                                                                    | 192.168.1.1         |  |  |  |  |
| <u>A</u> lternate DNS server:                                                                                                    | · · ·               |  |  |  |  |
|                                                                                                    | Ad <u>v</u> anced   |  |  |  |  |
|                                                                                                    | OK Cancel           |  |  |  |  |

Set the first network adapter of node1 as shown in the picture. IP address is set as 192.168.1.11, Subnet mask is set as 255.255.255.0 and Rreferred DNS Server is set as 192.168.1.1.

| Internet Protocol (TCP/IP) Propertie                                                                                                    | s ?x              |  |  |  |  |
|----------------------------------------------------------------------------------------------------|-------------------|--|--|--|--|
| General                                                                                                    |                   |  |  |  |  |
| You can get IP settings assigned automatically if your network supports this capability. Otherwise, you need to ask your network administrator for the appropriate IP settings. |                   |  |  |  |  |
| O Obtain an IP address automatically                                                                                                    |                   |  |  |  |  |
| Use the following IP address:                                                                                                    |                   |  |  |  |  |
| IP address:                                                                                                    | 192.168.2.11      |  |  |  |  |
| S <u>u</u> bnet mask:                                                                                                    | 255.255.255.0     |  |  |  |  |
| Default gateway:                                                                                                    | · · ·             |  |  |  |  |
| C O <u>b</u> tain DNS server address autor                                                                                                    | natically         |  |  |  |  |
| Use the following DNS server addresses:                                                                                                    |                   |  |  |  |  |
| Preferred DNS server:                                                                                                    |                   |  |  |  |  |
| <u>A</u> lternate DNS server:                                                                                                    | · · ·             |  |  |  |  |
|                                                                                                    | Ad <u>v</u> anced |  |  |  |  |
|                                                                                                    | OK Cancel         |  |  |  |  |

Set the second network adapter of node1 as shown in the picture. IP address is set as 192.168.2.11 and Subnet mask is set as 255.255.255.0.

Add nodes to domain, open System Properties page

| System Properties              |                                                                 | <u>?</u> × |  |  |  |
|--------------------------------|-----------------------------------------------------------------|------------|--|--|--|
| Advanced General               | Automatic Updates Remote Computer Name Hardware                 |            |  |  |  |
| Windows uses<br>on the network | the following information to identify your computer<br>         |            |  |  |  |
| Computer <u>d</u> escription:  |                                                                 |            |  |  |  |
|                                | For example: "IIS Production Server" or<br>"Accounting Server". |            |  |  |  |
| Full computer name:            | node1.                                                          |            |  |  |  |
| Workgroup:                     | WORKGROUP                                                       |            |  |  |  |
| To rename this computer        | or join a domain, click Change. <u>C</u> hange                  | ]          |  |  |  |
|                                | OK Cancel App                                                   | dy         |  |  |  |

Click Change in the page of Computer Name, the Computer Name Changes dialog will be shown.

| Computer Name Changes                                                                                           | ? × |  |  |  |  |
|----------------------------------------------------------------------------------------------------|-----|--|--|--|--|
| You can change the name and the membership of this<br>computer. Changes may affect access to network resources. |     |  |  |  |  |
| Computer name:                                                                                                  |     |  |  |  |  |
| node1                                                                                                    |     |  |  |  |  |
| Full computer name:<br>node1.                                                                                   |     |  |  |  |  |
| <u>M</u> ore                                                                                                    |     |  |  |  |  |
| Member of                                                                                                    |     |  |  |  |  |
| ⊙ <u>D</u> omain:                                                                                               |     |  |  |  |  |
| KernSafe.local                                                                                                  |     |  |  |  |  |
| O Workgroup:                                                                                                    |     |  |  |  |  |
| WORKGROUP                                                                                                    |     |  |  |  |  |
| OK Cancel                                                                                                    |     |  |  |  |  |

Select Domain and enter Domain name, here the name is KernSafe.local.

Press the OK button.

Type domain user and password

| Computer Name Ch                       | anges ?X                               |
|----------------------------------------|----------------------------------------|
|                                        | G                                      |
| Enter the name and to join the domain. | password of an account with permission |
| <u>U</u> ser name:                     | 🙎 nodeladm 🛛 🗾 🔤                       |
| Password:                              | •••••                                  |
|                                        | OK Cancel                              |

Enter the username and password of node1.

Press the OK button to continue.

The Computer Name Changes message dialog will be shown

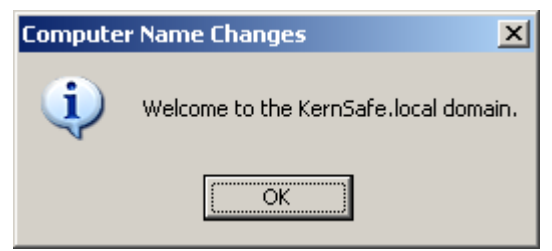

Press the OK button to continue.

Restarting computer is needed.

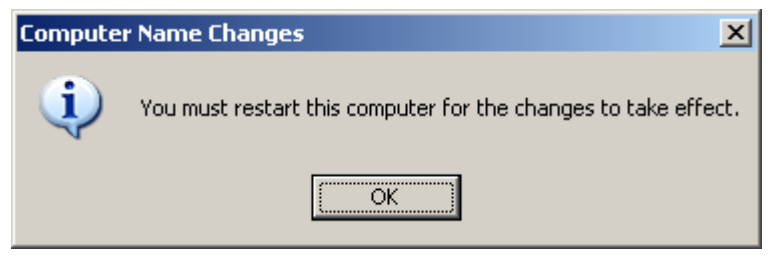

Press the OK button to restart computer.

Open iSCSI Initator.
| iSCSI Initiator Propertie                                                                                       | s                                  | ×               |  |  |  |
|----------------------------------------------------------------------------------------------------|------------------------------------|-----------------|--|--|--|
| General Discovery Ta                                                                                            | rgets   Persistent Targets   Bound | Volumes/Devices |  |  |  |
| The iSCSI protocol uses the following information to uniquely identify this initiator and authenticate targets. |                                    |                 |  |  |  |
| Initiator Node Name:                                                                                            | iqn.1991-05.com.microsoft:node1    | .kernsafe.local |  |  |  |
| To rename the initiator n                                                                                       | ode, click Change.                 | <u>C</u> hange  |  |  |  |
| To authenticate targets using CHAP, click Secret to <u>S</u> ecret <u>S</u> ecret                               |                                    |                 |  |  |  |
| To configure IPSec Tun<br>Tunnel.                                                                               | nel Mode addresses, click          | Tunnel          |  |  |  |
|                                                                                                    |                                    |                 |  |  |  |
|                                                                                                    |                                    |                 |  |  |  |
|                                                                                                    |                                    |                 |  |  |  |
|                                                                                                    |                                    |                 |  |  |  |
|                                                                                                    | OK Cancel                          | Apply           |  |  |  |

Change to Discovery page

| iSCSI Initi    | iator Prope  | rties     |                 |              |                  | x   |
|----------------|--------------|-----------|-----------------|--------------|------------------|-----|
| General        | Discovery    | Targets F | Persistent Tar  | gets   Bound | Volumes/Devic    | ces |
| <u> </u>       | et Portals — |           |                 |              |                  | ۱ ۱ |
| Add            | dress        | Port      | Adapter         |              | IP Address       |     |
|                |              |           |                 |              |                  |     |
|                |              |           |                 |              |                  |     |
|                |              |           |                 | 1 -          |                  |     |
|                | Add          |           | <u>R</u> emove  | R            | l <u>e</u> fresh |     |
| _ <u>i</u> SNS | Servers —    |           |                 |              |                  | 1   |
| Na             | me           |           |                 |              |                  |     |
|                |              |           |                 |              |                  |     |
|                |              |           |                 |              |                  |     |
|                |              | 1         | _               | 1 -          |                  |     |
|                | A <u>d</u> d |           | Re <u>m</u> ove | R            | le <u>f</u> resh |     |
|                |              |           |                 |              |                  |     |
|                |              |           |                 |              | 1                |     |
|                |              |           | OK              | Cancel       | Apply            |     |

Press the Add button in the Discovery page and then the Add Target Portal dialog will be shown.

| Add Target Portal                                                                                  |                                              | ×                                      |
|----------------------------------------------------------------------------------------------------|----------------------------------------------|----------------------------------------|
| Type the IP address or DNS name a<br>want to add. Click Advanced to sele<br>session to the portal. | and socket number o<br>ect specific settings | of the portal you<br>for the discovery |
| IP address or DNS name:                                                                            | <u>P</u> ort:<br>3260                        | <u>A</u> dvanced                       |
|                                                                                                    | OK                                           | Cancel                                 |

Click Add and enter the IP address of KernSafe iStorage Server, which is 192.168.2.1 here. Press the OK button to continue.

Change to Targets page

| iSCSI Initiator Proper                                                      | ties                                                                 | ×                                               |
|-----------------------------------------------------------------------------|----------------------------------------------------------------------|-------------------------------------------------|
| General Discovery                                                           | Targets Persistent Targets                                           | Bound Volumes/Devices                           |
| Select a target and c<br>target. Click details to<br>devices for that targe | ick Log On to access the stor<br>see information about the ses<br>t. | age devices for that<br>ssions, connections and |
| Targets:                                                                    |                                                                      |                                                 |
| Name                                                                        |                                                                      | Status                                          |
| generic                                                                     |                                                                      | Inactive                                        |
|                                                                             |                                                                      |                                                 |
|                                                                             | <u>D</u> etails <u>L</u> og Or                                       | n                                               |
|                                                                             | ОК                                                                   | Cancel Apply                                    |

Select one Target and then press the Log On button, the Log On to Target dialog will be shown.

| Log On to Target                                                   | ×                             |
|--------------------------------------------------------------------|-------------------------------|
| Target name:                                                       |                               |
| generic                                                            |                               |
| Automatically restore this connection wher                         | the system boots              |
| 🔲 Enable multi-path                                                |                               |
| Only select this option if iSCSI multi-path :<br>on your computer. | software is already installed |
| Advanced                                                           | OK Cancel                     |

Select generic and click Log On. Check Automatically restore this connection when the system boots and log on.

| Log On to Target                                   |                                   | ×        |
|----------------------------------------------------|-----------------------------------|----------|
| Target name:                                       |                                   |          |
| quorum                                             |                                   |          |
| Automatically restore this conn                    | ection when the system boots      |          |
| 🔲 Enable multi-path                                |                                   |          |
| Only select this option if iSCSI on your computer. | multi-path software is already in | nstalled |
| <u>A</u> dvanced                                   | OK Can                            | cel      |

Select quorum and Log On. Check Automatically restore this connection when the system boots and log on.

| iSCSI Initiator Properties                                                                                                    | ×                                                |
|----------------------------------------------------------------------------------------------------|--------------------------------------------------|
| General Discovery Targets Persistent Targets                                                                                            | Bound Volumes/Devices                            |
| Select a target and click Log On to access the sto<br>target. Click details to see information about the se<br>devices for that target. | rage devices for that<br>ssions, connections and |
| Iargets:                                                                                                    |                                                  |
| Name                                                                                                    | Status                                           |
| generic                                                                                                    | Connected                                        |
| quorum                                                                                                    | Lonnected                                        |
|                                                                                                    |                                                  |
|                                                                                                    |                                                  |
|                                                                                                    |                                                  |
|                                                                                                    |                                                  |
|                                                                                                    |                                                  |
|                                                                                                    |                                                  |
|                                                                                                    |                                                  |
|                                                                                                    |                                                  |
|                                                                                                    |                                                  |
|                                                                                                    |                                                  |
| Details Log Ö                                                                                                    | n R <u>e</u> fresh                               |
|                                                                                                    |                                                  |
|                                                                                                    |                                                  |
|                                                                                                    |                                                  |
|                                                                                                    |                                                  |
| ОК                                                                                                    | Cancel <u>Apply</u>                              |
|                                                                                                    |                                                  |

After the successful operation, the status is shown as in the picture.

Open Computer Management

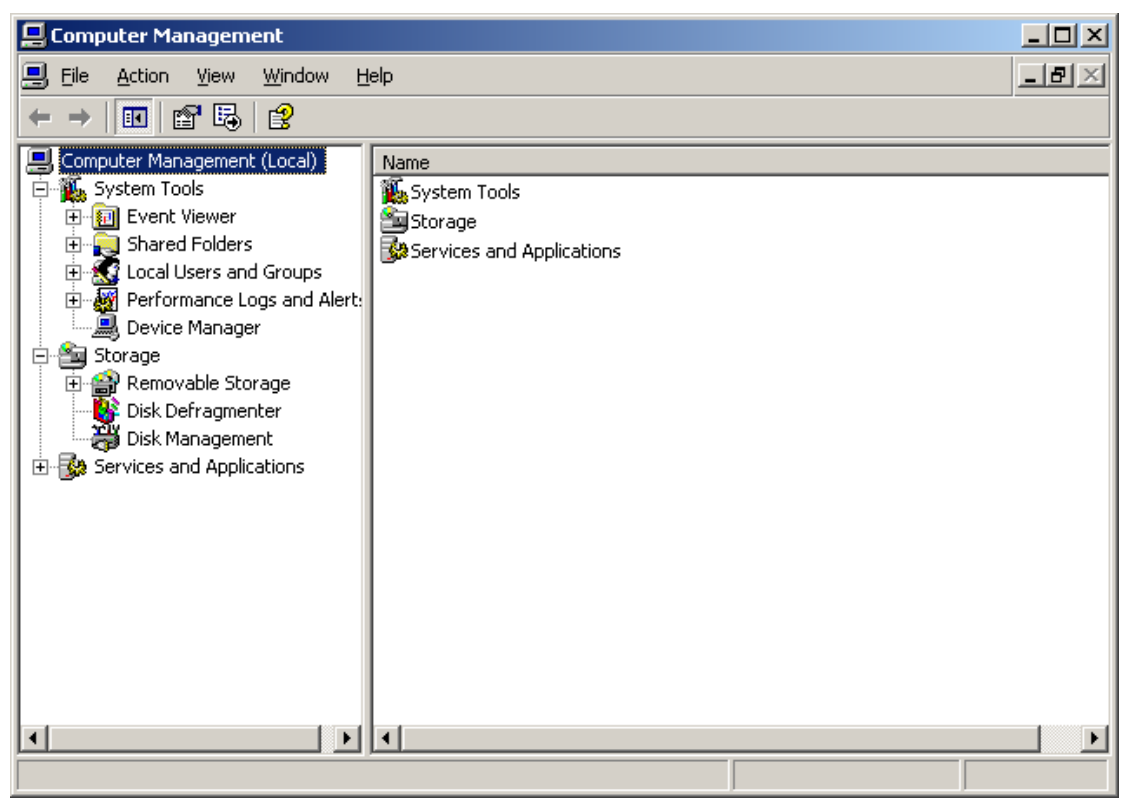

Select Disk Management, the Initialize and Convery Disk Wizard will be shown.

| Initialize and Convert Disk W | izard                                                                                                    | x |
|-------------------------------|----------------------------------------------------------------------------------------------------|---|
|                               | Welcome to the Initialize and<br>Convert Disk Wizard<br>This wizard helps you to initialize new disks and to convert<br>empty basic disks to dynamic disks.<br>You can use dynamic disks to create software-based<br>volumes that can be mirrored, or they can be striped or<br>spanned across multiple disks. You can also expand<br>single-disk and spanned volumes without having to restart<br>the computer.<br>After you convert a disk to dynamic, you can only use<br>Windows 2000 and later versions of Windows on any<br>volume of that disk.<br>To continue, click Next. |   |
|                               | < Back Next > Cancel                                                                                                    |   |

Press the Next button to continue.

Select disks to be initialized

| Initialize and Convert Disk Wizard                                                                  | ×      |
|----------------------------------------------------------------------------------------------------|--------|
| Select Disks to Initialize<br>You must initialize a disk before Logical Disk Manager can access it. |        |
| Select one or more disks to initialize.                                                             |        |
| Disk 1<br>✓ Disk 2                                                                                  |        |
|                                                                                                    |        |
|                                                                                                    |        |
|                                                                                                    |        |
|                                                                                                    |        |
| < <u>B</u> ack <u>N</u> ext >                                                                       | Cancel |

Press the Next button to continue.

#### Select disks to be converted

| Initialize and Convert Disk Wizard                                                  | ×      |
|-------------------------------------------------------------------------------------|--------|
| Select Disks to Convert<br>The disks you select will be converted to dynamic disks. |        |
| Select one or more disks to convert:<br>Disks:                                      |        |
| Disk 1<br>Disk 2                                                                    |        |
| < <u>B</u> ack <u>N</u> ext > (                                                     | Cancel |

Press the Next button to continue.

Finish disks initialization

| Initialize and Convert Disk W | izard                                                                                                    | × |
|-------------------------------|----------------------------------------------------------------------------------------------------|---|
|                               | Completing the Initialize and<br>Convert Disk Wizard<br>You have successfully completed the Initialize and Convert<br>Disk Wizard.<br>You selected the following settings:<br>Initialize to MBR: Disk 1, Disk 2<br>Convert: None |   |
|                               | To close this wizard, click Finish.                                                                                                    |   |
|                               | < <u>B</u> ack Finish Cancel                                                                                                    |   |

Press the Finish button.

Partition the quorum disk.

| 📮 Computer Management                                                                                                    |                                        |                                  |                        |                             |                                       | _ [                             |                      |
|----------------------------------------------------------------------------------------------------|----------------------------------------|----------------------------------|------------------------|-----------------------------|---------------------------------------|---------------------------------|----------------------|
| 📃 Eile Action View Window E                                                                                                    | <u>t</u> elp                           |                                  |                        |                             |                                       |                                 | $\mathbb{N}$         |
|                                                                                                    | 1                                      |                                  |                        |                             |                                       |                                 |                      |
| Computer Management (Local)<br>System Tools<br>System Tools<br>Shared Folders<br>Shared Folders<br>Shared Folders<br>Shared Folders<br>Shared Folders<br>Storage<br>Storage<br>Storage<br>Storage<br>Storage<br>Dick Defragmenter | Volume<br>(C:)<br>Software (D:)        | Layout<br>Partition<br>Partition | Type<br>Basic<br>Basic | File System<br>NTFS<br>CDFS | Status<br>Healthy (System)<br>Healthy | Capacity<br>19.99 GB<br>4.30 GB | Free<br>17.0<br>0 MB |
| Disk Management                                                                                                    | 1                                      |                                  |                        |                             |                                       |                                 | •                    |
|                                                                                                    | CPDisk 1<br>Basic<br>1.99 GB<br>Online | 1.99 G<br>Unalloc                | B<br>:ated             |                             |                                       |                                 |                      |
|                                                                                                    | Cisk 2<br>Basic<br>1020 MB<br>Online   | 1020 M<br>Unalloc                | 1B<br>ated             | New                         | Partition                             |                                 | ·                    |
| •                                                                                                    | Unallocated                            | Primary p                        | artition               | Prop                        | erties                                |                                 |                      |
|                                                                                                    |                                        |                                  |                        | Help                        |                                       |                                 |                      |

Right click on the disk and select New Partition, the New Partition Wizard will be shown.

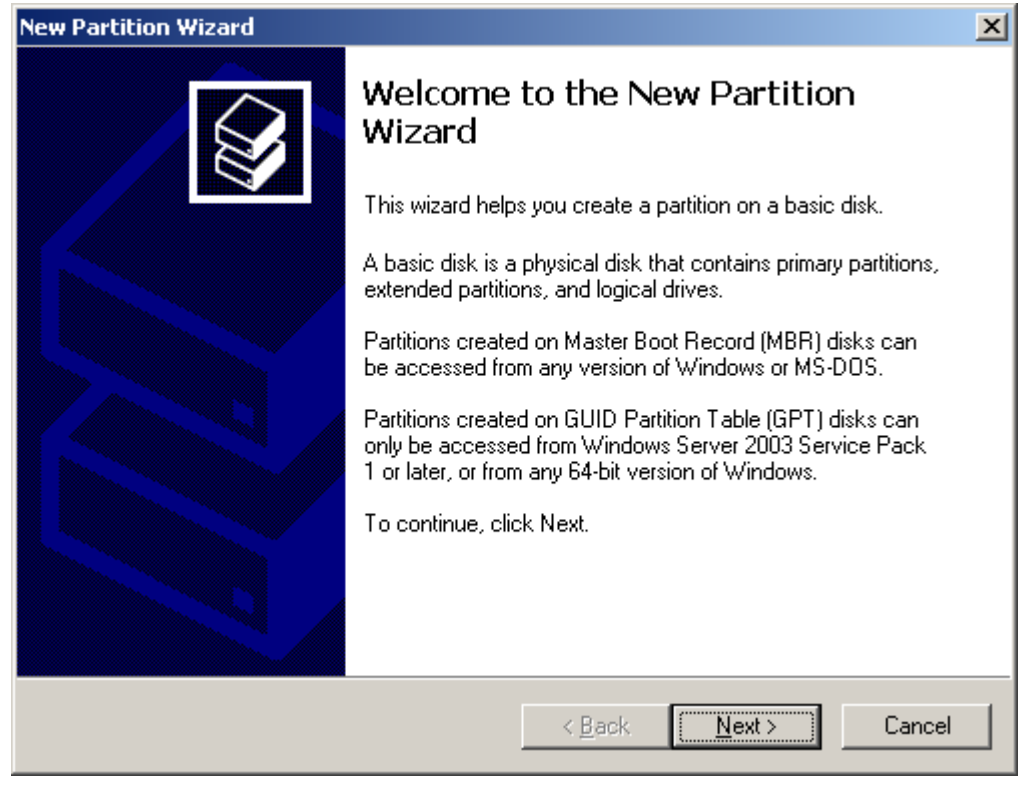

Press the Next button to continue.

#### Select Partition Type

| New Partition Wizard                                                                                                    | × |
|----------------------------------------------------------------------------------------------------|---|
| Select Partition Type<br>There are three types of partitions: primary, extended, and logical.                                                                                                    | 2 |
| Select the partition you want to create:                                                                                                    |   |
| Primary partition                                                                                                    |   |
| C Extended partition                                                                                                    |   |
| C Logical drive                                                                                                    |   |
| Description<br>A primary partition is a volume you create using free space on a basic disk.<br>Windows and other operating systems can start from a primary partition. You can<br>create up to 128 primary partitions on a GPT basic disk. On a Master Boot<br>Record (MBR) basic disk, you can create up to four primary partitions or three<br>primary partitions and an extended partition. |   |
| < <u>B</u> ack <u>N</u> ext > Cancel                                                                                                    |   |

Select Primary partition.

Press the Next button to continue.

## Specify partition size

| New Partition Wizard                                                                             | ×                                    |  |  |  |
|--------------------------------------------------------------------------------------------------|--------------------------------------|--|--|--|
| Specify Partition Size<br>Choose a partition size that is between the maximum and minimum sizes. |                                      |  |  |  |
|                                                                                                  |                                      |  |  |  |
| Maxium disk space in megabytes (MB):                                                             | 1019                                 |  |  |  |
| Minimum disk space in MB:                                                                        | 8                                    |  |  |  |
| Partition size in MB:                                                                            |                                      |  |  |  |
|                                                                                                  |                                      |  |  |  |
|                                                                                                  |                                      |  |  |  |
|                                                                                                  | < <u>B</u> ack <u>N</u> ext > Cancel |  |  |  |

Press the Next button to continue.

## Assign drive letter

| New Partition Wizard                                                                                                    | ×      |
|----------------------------------------------------------------------------------------------------|--------|
| Assign Drive Letter or Path<br>For easier access, you can assign a drive letter or drive path to your partition.                                                              |        |
| <ul> <li>Assign the following drive letter:</li> <li>Mount in the following empty NTFS folder:</li> <li>Browse</li> <li>Do not assign a drive letter or drive path</li> </ul> |        |
| < <u>B</u> ack <u>N</u> ext >                                                                                                    | Cancel |

Assign Q as the drive letter.

Press the Next button to continue.

### Format disk

| New Partition Wizard                                                                        | X |
|---------------------------------------------------------------------------------------------|---|
| Format Partition<br>To store data on this partition, you must format it first.              |   |
| Choose whether you want to format this partition, and if so, what settings you want to use. |   |
| Do not format this partition                                                                |   |
| • Format this partition with the following settings:                                        |   |
| File system: NTFS                                                                           |   |
| Allocation unit size: Default                                                               |   |
| ⊻olume label: Quorum                                                                        |   |
| Perform a quick format                                                                      |   |
| Enable file and folder compression                                                          |   |
|                                                                                             |   |
| < <u>B</u> ack <u>N</u> ext > Cancel                                                        |   |

Enter Quorum as Volume label. Press the Next button to continue.

Finish disk formating

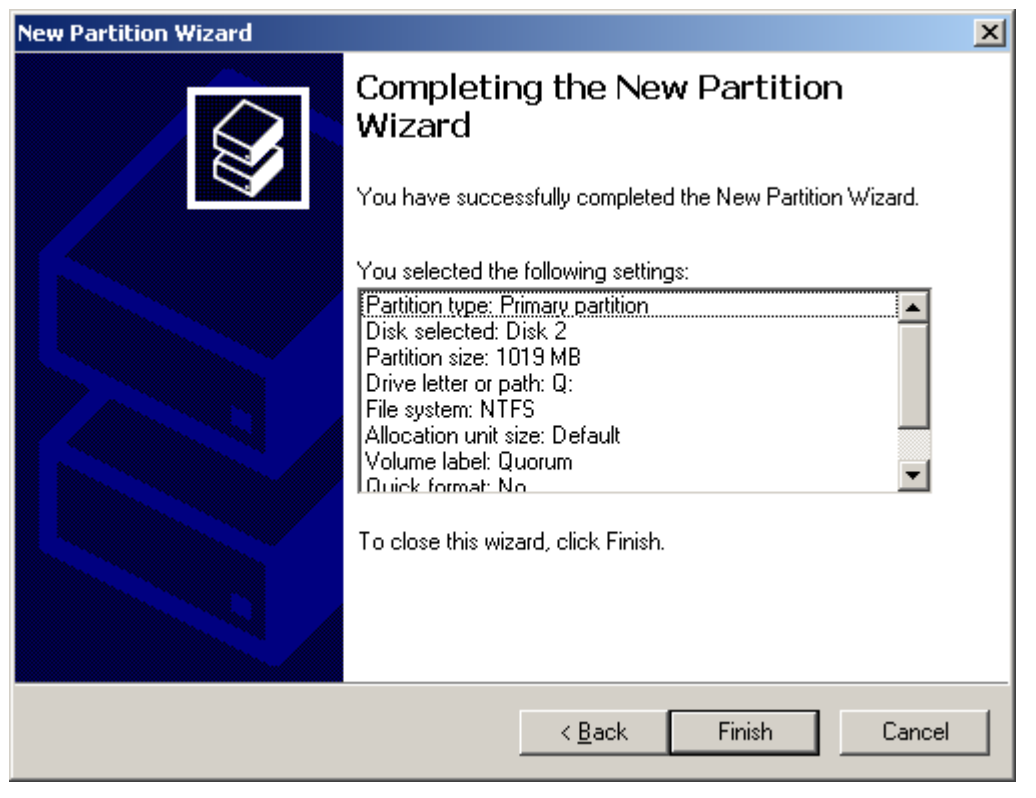

Press the Finish button to format the disk.

| 📙 Computer Management                                                                                                    |                                                                                                    |                                                                               |                                                            |                                                                        |                                                  | _ [                                        | L                            |
|----------------------------------------------------------------------------------------------------|----------------------------------------------------------------------------------------------------|-------------------------------------------------------------------------------|------------------------------------------------------------|------------------------------------------------------------------------|--------------------------------------------------|--------------------------------------------|------------------------------|
| 📃 Eile Action Yiew Window H                                                                                                    | elp                                                                                                    |                                                                               |                                                            |                                                                        |                                                  |                                            | P×                           |
|                                                                                                    | l                                                                                                    |                                                                               |                                                            |                                                                        |                                                  |                                            |                              |
| Computer Management (Local)<br>System Tools<br>Computer Viewer<br>Shared Folders<br>Cocal Users and Groups<br>Cocal Users and Groups<br>Cocal Users and Alert:<br>Cocal Users and Alert:<br>Cocal Users and Alert:<br>Cocal Users and Alert:<br>Cocal Users<br>Cocal Users and Alert:<br>Cocal Users<br>Cocal Users and Alert:<br>Cocal Users<br>Cocal Users and Alert:<br>Cocal Users<br>Cocal Users | Volume<br>(C:)<br>Quorum (Q:)<br>Software (D:)<br>Volume<br>Volume<br>C:<br>Software (D:)<br>Software (D:)<br>Soft | Layout<br>Partition<br>Partition<br>Partition<br>1.99 G<br>Unalloc<br>Unalloc | Type<br>Basic<br>Basic<br>Basic<br>Basic<br>Basic<br>Basic | File System<br>NTFS<br>CDFS<br><u>N</u> ew P<br>Proper<br><u>H</u> elp | Status<br>Healthy (System)<br>Healthy<br>Healthy | Capacity<br>19.99 GB<br>1020 MB<br>4.30 GB | Free<br>17.0<br>1012<br>0 MB |
|                                                                                                    | Unallocated                                                                                                    | Primary p                                                                     | artition                                                   |                                                                        |                                                  |                                            |                              |
|                                                                                                    |                                                                                                    |                                                                               |                                                            |                                                                        |                                                  |                                            |                              |

Right click on the disk and select New Partition, the New Partition Wizard will be shown.

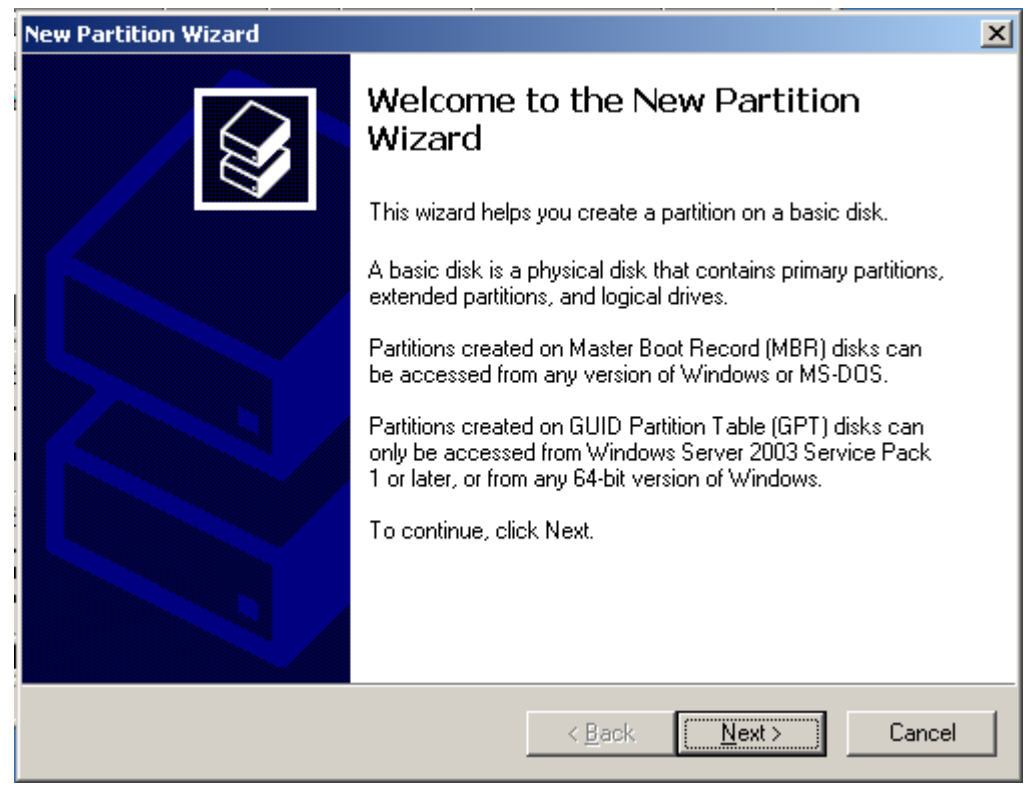

Press the Next button to contine.

#### Select partition type

| New Partition Wizard                                                                                                    | X   |
|----------------------------------------------------------------------------------------------------|-----|
| Select Partition Type<br>There are three types of partitions: primary, extended, and logical.                                                                                                    |     |
| Select the partition you want to create:                                                                                                    |     |
| Primary partition                                                                                                    |     |
| C Extended partition                                                                                                    |     |
| O Logical drive                                                                                                    |     |
| Description                                                                                                    | 1   |
| A primary partition is a volume you create using free space on a basic disk.<br>Windows and other operating systems can start from a primary partition. You can<br>create up to 128 primary partitions on a GPT basic disk. On a Master Boot<br>Record (MBR) basic disk, you can create up to four primary partitions or three<br>primary partitions and an extended partition. |     |
|                                                                                                    |     |
| < <u>B</u> ack <u>N</u> ext > Can                                                                                                    | cel |

Select Primary partition.

Press the Next button to continue.

Sepecify partition size

| New Partition Wizard                                                                             | ×                                    |  |  |  |  |
|--------------------------------------------------------------------------------------------------|--------------------------------------|--|--|--|--|
| Specify Partition Size<br>Choose a partition size that is between the maximum and minimum sizes. |                                      |  |  |  |  |
|                                                                                                  |                                      |  |  |  |  |
| Maxium disk space in megabytes (MB):                                                             | 2039                                 |  |  |  |  |
| Minimum disk space in MB:                                                                        | 8                                    |  |  |  |  |
| Partition size in MB:                                                                            | 2032                                 |  |  |  |  |
|                                                                                                  |                                      |  |  |  |  |
|                                                                                                  |                                      |  |  |  |  |
|                                                                                                  |                                      |  |  |  |  |
|                                                                                                  | < <u>B</u> ack <u>N</u> ext > Cancel |  |  |  |  |

Press the Next button.

Assign a drive letter

| New Partition Wizard                                                                                                    | ×         |
|----------------------------------------------------------------------------------------------------|-----------|
| Assign Drive Letter or Path<br>For easier access, you can assign a drive letter or drive path to your pa                                    | artition. |
| Assign the following drive letter:     Mount in the following empty NTFS folder:     Browse      Do not assign a drive letter or drive path |           |
| < <u>B</u> ack <u>N</u> ext                                                                                                    | > Cancel  |

Assign Q as the drive letter.

Press the Next button to continue.

#### Format the disk

| New Partition Wizard                                                                                                    | ×                                                        |  |  |  |
|----------------------------------------------------------------------------------------------------|----------------------------------------------------------|--|--|--|
| Format Partition<br>To store data on this partition, you m                                                                                                    | ust format it first.                                     |  |  |  |
| Choose whether you want to format t                                                                                                    | his partition, and if so, what settings you want to use. |  |  |  |
| C Do not format this partition                                                                                                    |                                                          |  |  |  |
| • Format this partition with the format the second second seco | ollowing settings:                                       |  |  |  |
| <u>F</u> ile system:                                                                                                    | NTFS 💌                                                   |  |  |  |
| Allocation unit size:                                                                                                    | Default                                                  |  |  |  |
| ⊻olume label:                                                                                                    | Generic                                                  |  |  |  |
| Perform a quick format                                                                                                    |                                                          |  |  |  |
| Enable file and folder compression                                                                                                    |                                                          |  |  |  |
|                                                                                                    |                                                          |  |  |  |
|                                                                                                    | < <u>B</u> ack <u>N</u> ext > Cancel                     |  |  |  |

Enter Generic as Volume label.

Press the Next button to continue

Finish partition disk.

| New Partition Wizard |                                                                                                    | × |
|----------------------|----------------------------------------------------------------------------------------------------|---|
|                      | Completing the New Partition<br>Wizard<br>You have successfully completed the New Partition Wizard.<br>You selected the following settings:<br>Partition type: Primary partition<br>Disk selected: Disk 1<br>Partition size: 2039 MB<br>Drive letter or path: R:<br>File system: NTFS<br>Allocation unit size: Default<br>Volume label: Generic<br>Duick format: No<br>To close this wizard, click Finish. |   |
|                      | < <u>B</u> ack Finish Cancel                                                                                                    |   |

Press the Finish button.

Come back to the Computer Management console, after the successful operation, the status is shown as in the picture.

| 💻 Computer Management                       |                   |                     |         |             |                            | _ [      | IJŇ          |
|---------------------------------------------|-------------------|---------------------|---------|-------------|----------------------------|----------|--------------|
| 📃 Eile Action <u>V</u> iew <u>W</u> indow H | elp               |                     |         |             |                            |          | $\mathbb{N}$ |
|                                             | l                 |                     |         |             |                            |          |              |
| Computer Management (Local)                 |                   | Layout<br>Partition | Type    | File System | Status<br>Healthy (System) | Capacity | Free         |
| Event Viewer                                | Generic (R:)      | Partition           | Basic   | NTFS        | Healthy                    | 1.99 GB  | 1.98         |
| 🗄 🕞 Shared Folders                          | 💷 Quorum (Q:)     | Partition           | Basic   | NTES        | Healthy                    | 1020 MB  | 1012         |
| ⊕                                           | Software (D:)     | Partition           | Basic   | CDFS        | Healthy                    | 4.30 GB  | 0 MB         |
| Device Manager                              |                   |                     |         |             |                            |          |              |
| 🗇 🚵 Storage                                 |                   |                     |         |             |                            |          |              |
| Disk Defragmenter                           |                   |                     |         |             |                            |          |              |
| Disk Management                             | •                 |                     |         |             |                            |          | ►            |
| 🕀 🚱 Services and Applications               | Pick 1            |                     |         |             |                            |          | •            |
|                                             | Basic             | Gener               | ic (R:) | )           |                            |          |              |
|                                             | 1.99 GB<br>Online | 1.99 G<br>Health    | B NTFS  |             |                            |          |              |
|                                             |                   | Thoulan             | ,       |             |                            |          |              |
|                                             | Basic             | Quoru               | m (0·   | <u></u>     |                            |          |              |
|                                             | 1020 MB           | 1020 N              | IB NTFS |             |                            |          |              |
|                                             |                   | Health              | Y       |             |                            |          | -            |
|                                             | Primary partition |                     |         |             |                            |          |              |
|                                             |                   |                     |         |             |                            |          |              |

# 5. Node2 Settings

Networking settings

| Internet Protocol (TCP/IP) Propertie                                                                                  | s ?x                                                                 |
|----------------------------------------------------------------------------------------------------|----------------------------------------------------------------------|
| General                                                                                                    |                                                                      |
| You can get IP settings assigned autor<br>this capability. Otherwise, you need to<br>for the appropriate IP settings. | natically if your network supports<br>ask your network administrator |
| O Obtain an IP address automatica                                                                                     | ly                                                                   |
| • Use the following IP address:                                                                                       |                                                                      |
| IP address:                                                                                                    | 192.168.1.22                                                         |
| S <u>u</u> bnet mask:                                                                                                 | 255.255.255.0                                                        |
| Default gateway:                                                                                                    | · · ·                                                                |
| C Obtain DNS server address autor                                                                                     | natically                                                            |
| Use the following DNS server add                                                                                      | Iresses:                                                             |
| Preferred DNS server:                                                                                                 | 192.168.1.1                                                          |
| <u>A</u> lternate DNS server:                                                                                         | · · ·                                                                |
|                                                                                                    | Ad <u>v</u> anced                                                    |
|                                                                                                    | OK Cancel                                                            |

Set the first network adapter of node2 as shown in the picture. IP address is set as 192.168.1.22, Subnet mask is set as 255.255.255.0 and Rreferred DNS Server is set as 192.168.1.1.

| Internet Protocol (TCP/IP) Propertie                                                                                                    | s ?x              |  |  |
|----------------------------------------------------------------------------------------------------|-------------------|--|--|
| General                                                                                                    |                   |  |  |
| You can get IP settings assigned automatically if your network supports<br>this capability. Otherwise, you need to ask your network administrator<br>for the appropriate IP settings. |                   |  |  |
| O Obtain an IP address automatical                                                                                                    | ly 📗              |  |  |
| Use the following IP address:                                                                                                    |                   |  |  |
| IP address:                                                                                                    | 192.168.2.22      |  |  |
| S <u>u</u> bnet mask:                                                                                                    | 255.255.255.0     |  |  |
| Default gateway:                                                                                                    | · · ·             |  |  |
| C O <u>b</u> tain DNS server address autor                                                                                                    | natically         |  |  |
| □ ● Use the following DNS server add                                                                                                    | Iresses:          |  |  |
| Preferred DNS server:                                                                                                    | · · ·             |  |  |
| <u>A</u> lternate DNS server:                                                                                                    | · · ·             |  |  |
|                                                                                                    | Ad <u>v</u> anced |  |  |
|                                                                                                    | OK Cancel         |  |  |

Set the second network adapter of node2 as shown in the picture. IP address is set as 192.168.2.22 and Subnet mask is set as 255.255.255.0.

Add nodes to domain, open System Properties page

| System Properties              |                                                                 | ? × |
|--------------------------------|-----------------------------------------------------------------|-----|
| Advanced General               | Automatic Updates Remote<br>Computer Name Hardware              |     |
| Windows uses<br>on the network | the following information to identify your computer<br>         |     |
| Computer <u>d</u> escription:  |                                                                 | 1   |
|                                | For example: "IIS Production Server" or<br>"Accounting Server". |     |
| Full computer name:            | node2.                                                          |     |
| Workgroup:                     | WORKGROUP                                                       |     |
| To rename this computer        | or join a domain, click Change. <u>C</u> hange                  | ]   |
|                                | OK Cancel App                                                   | ly. |

Click Change in the page of Computer Name, the Computer Name Changes dialog will be shown.

| Computer Name Changes                                                                                      | ?×    |
|----------------------------------------------------------------------------------------------------|-------|
| You can change the name and the membership of this<br>computer. Changes may affect access to network resou | rces. |
| Computer name:                                                                                             |       |
| node2                                                                                                    |       |
| Full computer name:<br>node2.                                                                              |       |
| <u>M</u> or                                                                                                | e     |
| Member of                                                                                                  |       |
| • Domain:                                                                                                  |       |
| KernSafe.local                                                                                             |       |
| © <u>W</u> orkgroup:                                                                                       |       |
| WORKGROUP                                                                                                  |       |
| OK Can                                                                                                    | icel  |

Select Domain and enter Domain name, which is KernSafe.local here.

Press the OK button, the Computer Names Changes dialog will be shown.

Specify user and password

| Computer Name Ch                       | nanges ? 🗙                             |
|----------------------------------------|----------------------------------------|
|                                        | G                                      |
| Enter the name and to join the domain. | password of an account with permission |
| <u>U</u> ser name:                     | 🖸 node2adm 💽 🗾                         |
| Password:                              | •••••                                  |
|                                        |                                        |
|                                        | OK Cancel                              |

Enter the username and password of node2.

Press the OK button, and then the Computer Name Chnages message dialog will be shown.

| Compute  | r Name Changes 🛛 🗙                    | I |
|----------|---------------------------------------|---|
| <b>i</b> | Welcome to the KernSafe.local domain. |   |
|          | ОК                                    |   |

Press the OK button, and then the Computer Name Changes dialog will be shown.

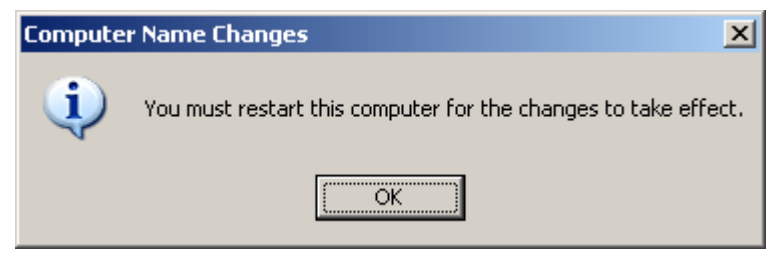

Press the OK button to restart the computer.

Open iSCSI Initator.

| iSCSI Initiator Propertie                                                                                       | 5                               | ×               |  |
|----------------------------------------------------------------------------------------------------|---------------------------------|-----------------|--|
| General Discovery Ta                                                                                            | rgets Persistent Targets Bound  | Volumes/Devices |  |
| The iSCSI protocol uses the following information to uniquely identify this initiator and authenticate targets. |                                 |                 |  |
| Initiator Node Name:                                                                                            | iqn.1991-05.com.microsoft:node2 | kernsafe.local. |  |
| To rename the initiator n                                                                                       | iode, click Change.             | <u>C</u> hange  |  |
| To authenticate targets<br>specify a CHAP secret.                                                               | using CHAP, click Secret to     | Secret          |  |
| To configure IPSec Tun<br>Tunnel.                                                                               | nel Mode addresses, click       | <u>I</u> unnel  |  |
|                                                                                                    |                                 |                 |  |
|                                                                                                    |                                 |                 |  |
|                                                                                                    |                                 |                 |  |
|                                                                                                    |                                 |                 |  |
|                                                                                                    | OK Cancel                       | Apply           |  |

Change to Discovery page

| iSCSI Init | iator Prope  | rties     |                 |            |                  | X  |
|------------|--------------|-----------|-----------------|------------|------------------|----|
| General    | Discovery    | Targets P | ersistent Tar   | gets Bound | Volumes/Devic    | es |
|            | et Portals — |           |                 |            |                  | 1  |
| Ad         | dress        | Port      | Adapter         |            | IP Address       |    |
|            |              |           |                 |            |                  |    |
|            |              |           |                 |            |                  |    |
| [<br>[     |              |           | B               | 1 .        |                  |    |
| <u> </u>   | Add          |           | <u>H</u> emove  |            | H <u>e</u> tresh |    |
| iSNS       | Servers —    |           |                 |            |                  | 1  |
| Na         | me           |           |                 |            |                  |    |
|            |              |           |                 |            |                  |    |
|            |              |           |                 |            |                  |    |
|            |              |           |                 |            |                  |    |
|            | A <u>d</u> d |           | Re <u>m</u> ove | F          | Re <u>f</u> resh |    |
|            |              |           |                 |            |                  | 1  |
|            |              |           |                 |            |                  |    |
|            |              |           | ОК              | Cancel     | Apply            |    |

Press the Add button in the Discovery page and then the Add Target Portal dialog will be shown.

|                                            | ×                                                                           |
|--------------------------------------------|-----------------------------------------------------------------------------|
| socket number of the specific settings for | ne portal you<br>the discovery                                              |
| <u>P</u> ort:                              |                                                                             |
| 3260                                       | <u>A</u> dvanced                                                            |
|                                            |                                                                             |
| ОК                                         | Cancel                                                                      |
|                                            | socket number of th<br>specific settings for<br><u>P</u> ort:<br>3260<br>OK |

Click Add and enter the IP address of KernSafe iStorage Server, which is 192.168.2.1 here. Press the OK button.

Change to the Targets page

| iSCSI Initiator Prope                                                       | rties                                                                                                    | ×  |
|-----------------------------------------------------------------------------|----------------------------------------------------------------------------------------------------|----|
| General Discovery                                                           | Targets Persistent Targets Bound Volumes/Devices                                                                    | I, |
| Select a target and o<br>target. Click details to<br>devices for that targe | slick Log On to access the storage devices for that<br>o see information about the sessions, connections and<br>at. |    |
| <u>n</u> argets.                                                            | Status                                                                                                    |    |
| generic                                                                     | Inactive                                                                                                    |    |
| quorum                                                                      | Inactive                                                                                                    |    |
|                                                                             | <u>D</u> etails <u>L</u> og On <u>Refresh</u>                                                                       |    |
|                                                                             | OK Cancel Apply                                                                                                    |    |

Select a Target and then press the Log On button, then the Log On to Target dialog will be shown.

| Log On to Target                                                                            | × |
|---------------------------------------------------------------------------------------------|---|
| Target name:                                                                                |   |
| generic                                                                                     | - |
| Automatically restore this connection when the system boots                                 |   |
| Enable multi-path                                                                           |   |
| Only select this option if iSCSI multi-path software is already installed on your computer. | d |
| Advanced OK Cancel                                                                          |   |

Select generic and click Log On. Check Automatically restore this connection when the system boots and log on.

| Log On to Target                                   |                                   | ×        |
|----------------------------------------------------|-----------------------------------|----------|
| Target name:                                       |                                   |          |
| quorum                                             |                                   |          |
| Automatically restore this conn                    | ection when the system boots      |          |
| 🔲 Enable multi-path                                |                                   |          |
| Only select this option if iSCSI on your computer. | multi-path software is already in | nstalled |
| <u>A</u> dvanced                                   | OK Can                            | cel      |

Select quorum and click Log On. Check Automatically restore this connection when the system boots and log on.

| iSCSI Initiator Properties                                                                                                    | ×  |
|----------------------------------------------------------------------------------------------------|----|
| General Discovery Targets Persistent Targets Bound Volumes/Device                                                                                                    | es |
| Select a target and click Log On to access the storage devices for that target. Click details to see information about the sessions, connections and devices for that target. |    |
| Name Status                                                                                                    |    |
| aeneric Connected                                                                                                    |    |
| quorum Connected                                                                                                    |    |
|                                                                                                    |    |
| <u>D</u> etails <u>Log On</u> R <u>e</u> fresh                                                                                                    |    |
| OK Cancel Apply                                                                                                    |    |

After the successful operation, the status is shown as in the picture.

Open Computer Management Console

| 📮 Computer Management                                                                                                    |                                                              |       |
|----------------------------------------------------------------------------------------------------|--------------------------------------------------------------|-------|
| 📃 File Action View Window He                                                                                                    | þ                                                            | _ 8 × |
|                                                                                                    |                                                              |       |
| Computer Management (Local)                                                                                                    | Name<br>System Tools<br>Storage<br>Services and Applications |       |
| Local Users and Groups     Groups     Groups     Groups     Performance Logs and Alert:     Groups     Device Manager     Storage |                                                              |       |
| Removable Storage     Disk Defragmenter     Disk Management                                                                       |                                                              |       |
| Services and Applications                                                                                                    |                                                              |       |
|                                                                                                    |                                                              |       |
|                                                                                                    |                                                              |       |
|                                                                                                    | •                                                            |       |
|                                                                                                    |                                                              |       |

Open Computer Management and select Disk Management.

| 📃 Computer Management                                                           |                   |           |         |             |                  |          |              |
|---------------------------------------------------------------------------------|-------------------|-----------|---------|-------------|------------------|----------|--------------|
| 🗐 Eile Action View Window H                                                     | lelp              |           |         |             |                  |          | $\mathbf{N}$ |
|                                                                                 |                   |           |         |             |                  |          |              |
| 📙 Computer Management (Local)                                                   | Volume            | Layout    | Туре    | File System | Status           | Capacity | Free         |
| 🖻 🌇 System Tools                                                                |                   | Partition | Basic   |             | Healthy          | 1.99 GB  | 1.99         |
| Event Viewer                                                                    |                   | Partition | Basic   |             | Healthy          | 1020 MB  | 1020         |
|                                                                                 | (C:)              | Partition | Basic   | NTFS        | Healthy (System) | 19.99 GB | 17.0         |
| Euclar Osers and Groups     Euclar Osers and Groups     Euclar Osers and Alerty | Software (D:)     | Partition | Basic   | CDFS        | Healthy          | 4.30 GB  | 0 MB         |
| Device Manager                                                                  |                   |           |         |             |                  |          |              |
| 🖃 🚵 Storage                                                                     |                   |           |         |             |                  |          |              |
| 🕀 🎡 Removable Storage                                                           |                   |           |         |             |                  |          |              |
|                                                                                 |                   |           |         |             |                  |          |              |
| Disk Management                                                                 |                   |           |         |             |                  |          |              |
|                                                                                 | Pisk 1            |           |         |             |                  |          |              |
|                                                                                 | Basic             |           | 7///    |             |                  |          |              |
|                                                                                 | 1.99 GB<br>Opline | 1.99 G    | B. ///  |             |                  |          |              |
|                                                                                 |                   | rieauri   | 07777   |             |                  |          |              |
|                                                                                 | 🗇 Disk 2          |           |         |             |                  |          |              |
|                                                                                 | Basic<br>1020 MB  | 1020 M    | ND.     |             |                  |          |              |
|                                                                                 | Online            | Health    | ир<br>У |             |                  |          |              |
|                                                                                 | Primaru partitia  |           |         |             | 1                |          | -            |
|                                                                                 |                   | n         |         |             |                  |          |              |
|                                                                                 |                   |           |         |             |                  |          |              |

Assign drive letters

| 📮 Computer Management                                                                                                    |                                        |                                                            |                                          |                          |                                                                               |                                                       | IX                                   |
|----------------------------------------------------------------------------------------------------|----------------------------------------|------------------------------------------------------------|------------------------------------------|--------------------------|-------------------------------------------------------------------------------|-------------------------------------------------------|--------------------------------------|
| 📃 File Action View Window H                                                                                                    | elp                                    |                                                            |                                          |                          |                                                                               |                                                       | $\mathbb{P} \times \mathbb{P}$       |
| ⇔ → 🗈 🖪 😫 🕅 🗙 🖆                                                                                                    | 1 😼                                    |                                                            |                                          |                          |                                                                               |                                                       |                                      |
| Computer Management (Local)  System Tools  Superior Content Viewer  Superior Content Viewer  Su | Volume                                 | Layout<br>Partition<br>Partition<br>Partition<br>Partition | Type<br>Basic<br>Basic<br>Basic<br>Basic | File Sys<br>NTFS<br>CDFS | stem Status<br>Healthy<br>Healthy<br>Healthy (System)<br>Healthy              | Capacity<br>1.99 GB<br>1020 MB<br>19.99 GB<br>4.30 GB | Free<br>1.99<br>1020<br>17.0<br>0 MB |
| Storage  Storage Storage  Storage  Storage  Storage  Storage  Storage  Storage  Storage  Storage  Storage  Storage  Storage Storage Storage Storage Storage  Storage Storage  |                                        |                                                            |                                          |                          | Open<br>Explore<br>Mark Partition as Activ<br>Change Drive Letter a<br>Format | re<br>nd Paths                                        | -                                    |
|                                                                                                    | CPDISK 1<br>Basic<br>1.99 GB<br>Online | 1.99 G<br>Healthy                                          | B<br>/                                   |                          | Delete Partition<br>Properties                                                |                                                       |                                      |
|                                                                                                    | Cisk 2<br>Basic<br>1020 MB<br>Online   | 1020 M<br>Health                                           | 1B                                       |                          |                                                                               |                                                       |                                      |
| ۲                                                                                                    | Primary partitio                       | n                                                          |                                          |                          |                                                                               |                                                       |                                      |
|                                                                                                    |                                        |                                                            |                                          |                          |                                                                               |                                                       |                                      |

Right click on quorum disk and select Change Drive Letter and Paths.

| Change Drive Letter and Paths for 1019 MB Primary partiti? 🗙               |
|----------------------------------------------------------------------------|
| Allow access to this volume by using the following drive letter and paths: |
|                                                                            |
|                                                                            |
|                                                                            |
|                                                                            |
|                                                                            |
| Add Change Remove                                                          |
| OK Cancel                                                                  |

Click the Add button, and the Add Drive Letter or Path dialog will be shown.

| <u>?</u> × |
|------------|
|            |
| Q 💌        |
|            |
| frowse     |
|            |
| Cancel     |
|            |

Assign Q as drive letter.

Press the OK button.

| 📙 Computer Management                          |                    |           |         |                 |                  |          |      |
|------------------------------------------------|--------------------|-----------|---------|-----------------|------------------|----------|------|
| 📃 Eile Action View Window H                    | elp                |           |         |                 |                  |          | P ×  |
| ← → 🗈 🖬 😫 🕄 🗙 🖆                                | 1 👪                |           |         |                 |                  |          |      |
| Computer Management (Local)                    | Volume             | Layout    | Туре    | File System     | Status           | Capacity | Free |
| 🖹 🎬 System Tools                               |                    | Partition | Basic   |                 | Healthy          | 1.99 GB  | 1.99 |
| Event Viewer                                   | 🖃 (C:)             | Partition | Basic   | NTES            | Healthy (System) | 19.99 GB | 17.0 |
|                                                | 🗐 (Q:)             | Partition | Basic   |                 | Healthy          | 1020 MB  | 1020 |
| Local Users and Groups                         | Software (D:)      | Partition | Op      | en              |                  | 4.30 GB  | 0 MB |
| Performance Logs and Alerce     Device Mapager |                    |           | EXP     | olore           |                  | _        |      |
|                                                |                    |           | Mar     | rk Partition as | Active           |          |      |
| 🕂 📑 Removable Storage                          |                    |           | ⊆ha     | ange Drive Lei  | tter and Paths   |          |      |
| Disk Defragmenter                              |                    |           | Eor     | mat             |                  |          |      |
| Disk Management                                | •                  |           | Del     | oto Dortition   |                  | -        |      |
| 🗄 🕵 Services and Applications                  |                    |           | E       | ete Partition   | •                |          |      |
|                                                | 🗇 Disk 1           |           | Pro     | perties         |                  |          |      |
|                                                | L Basic<br>1.99 GB | 1.00 0    | Hal     |                 |                  | -        |      |
|                                                | Online             | Health    |         | P               |                  |          |      |
|                                                |                    | l         |         |                 |                  |          |      |
|                                                | 🗇 Disk 2           |           |         |                 |                  |          |      |
|                                                | Basic<br>1020 MB   | (Q:)      | D       |                 |                  |          |      |
|                                                | Online             | Health    | 10<br>/ |                 |                  |          |      |
|                                                |                    | 1         |         |                 | ]                |          | -    |
|                                                | Primary partitio   | n         |         |                 |                  |          |      |
|                                                |                    |           |         |                 |                  |          |      |

Come back to the Computer Management Console

Right click on generic disk and select Change Drive Letter and Paths.

| Change Drive Letter and Paths for 2039 MB Primary partiti? 🗙               |
|----------------------------------------------------------------------------|
| Allow access to this volume by using the following drive letter and paths: |
|                                                                            |
|                                                                            |
|                                                                            |
|                                                                            |
|                                                                            |
| Add Change <u>R</u> emove                                                  |
| OK Cancel                                                                  |

Click the Add button, the Add Drive Letter or Path will be shown.

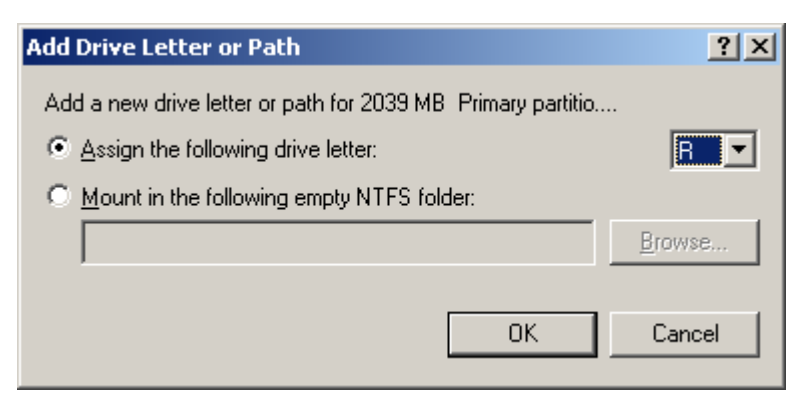

Assign R as drive letter.

Press the OK button.

Come back to the Computer Management Console

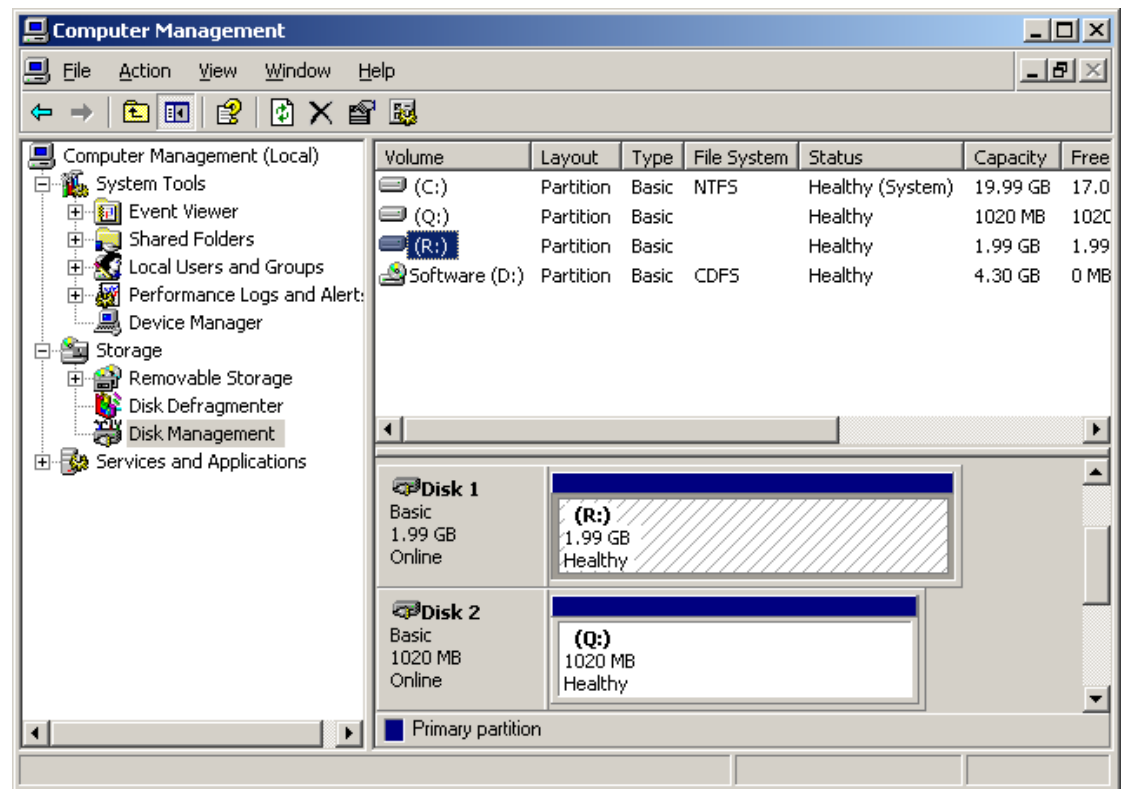

After the successful operation, the status is shown as in the picture.

# 6. Creating Cluster

Open Cluster Administrator on node1.

| 🔄 Cluster Administrator        |              |        | _ 🗆 🗵  |
|--------------------------------|--------------|--------|--------|
| Eile <u>V</u> iew <u>H</u> elp |              |        |        |
|                                |              |        |        |
|                                |              |        |        |
|                                |              |        |        |
| Open Connection                | n to Cluster | ?×     |        |
| Action                         |              |        |        |
| Create new clus                | tei 🔽        |        |        |
| <u>Cluster or server</u>       | name:        |        |        |
|                                | <b>T</b>     | Browse |        |
|                                | <u>0</u> K   | Cancel |        |
|                                |              |        |        |
|                                |              |        |        |
|                                |              |        |        |
|                                |              |        |        |
|                                |              |        |        |
| For Help, press F1             |              |        | NUM // |

Select Create new cluster.

Press the OK button, the New Server Cluster Wizard will be shown.

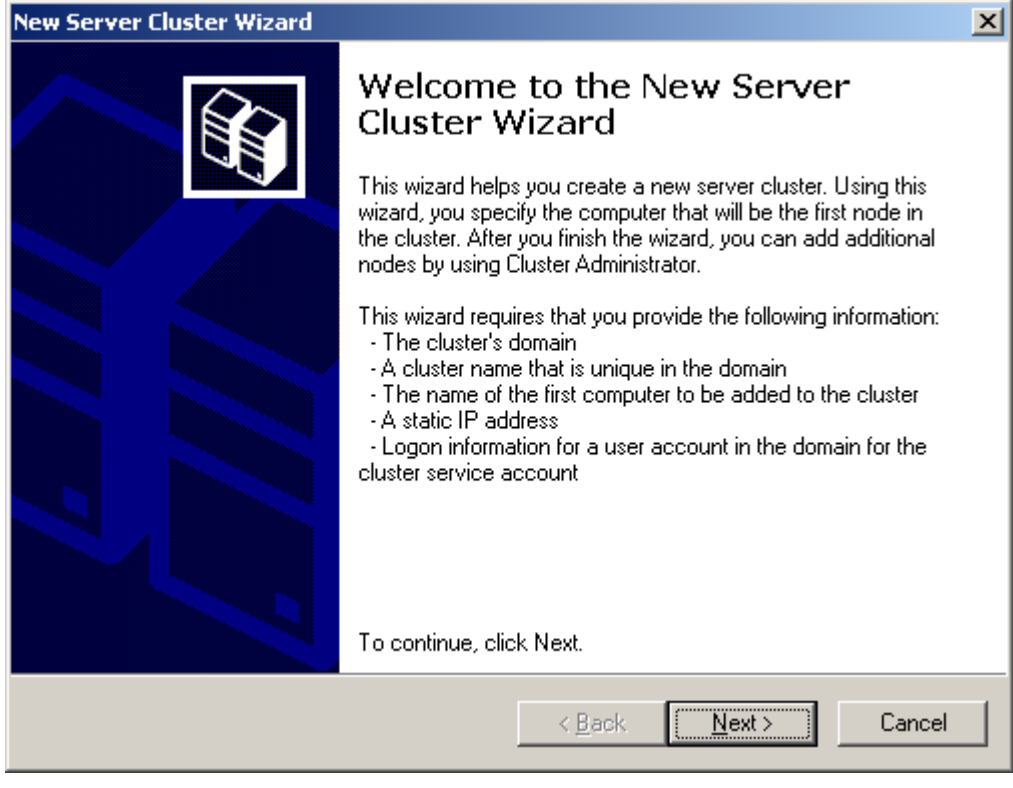

Press the Next button to continue.

#### Specify cluster name

| New Server Cluster Wizard                                                                                                    | ×      |
|----------------------------------------------------------------------------------------------------|--------|
| Cluster Name and Domain<br>Specify the name of the new server cluster and the domain in which it will be<br>created.                        |        |
| Select or type the name of the domain in which the cluster will be created. Only<br>computers in this domain can be members of the cluster. |        |
| Domain:                                                                                                    |        |
| KernSafe.local 💌                                                                                                    |        |
| Type a cluster name that is unique in the domain.<br>This must be a valid computer name.<br><u>C</u> luster name:                           |        |
| KernSafecluster                                                                                                    |        |
|                                                                                                    |        |
|                                                                                                    |        |
|                                                                                                    |        |
|                                                                                                    |        |
| < <u>B</u> ack <u>N</u> ext >                                                                                                    | Cancel |

Select Domain and enter Cluster name, KernSafe.local is selected here and the Cluster name is KernSafecluster.

Press the Next button to continue.

### Select computer

| New Server Cluster Wizard                                                            | ×      |
|--------------------------------------------------------------------------------------|--------|
| <b>Select Computer</b><br>The computer must be a member of the domain you specified. |        |
| Enter the name of the computer that will be the first node in the new cluster.       |        |
| Computer name:<br>node1  Browse<br>Advanced                                          |        |
|                                                                                      |        |
|                                                                                      |        |
|                                                                                      |        |
| < <u>B</u> ack <u>N</u> ext >                                                        | Cancel |

Enter node1. Press the Next button to continue.

Analyzing configuration

| New Server Cluster Wizard                                                                                                    | ×                  |
|----------------------------------------------------------------------------------------------------|--------------------|
| <b>Analyzing Configuration</b><br>Please wait while the wizard determines the cluster configuration.                                                                                                    |                    |
| <ul> <li>✓ Checking for existing cluster</li> <li>✓ Establishing node connection(s)</li> <li>✓ Checking node feasibility</li> <li>✓ Finding common resources on nodes</li> <li>✓ Checking cluster feasibility</li> </ul> |                    |
| Tasks completed.                                                                                                    |                    |
| View Log Details <u>P</u> etails <u>P</u> etails <u>F</u><br>Click Next to continue. Click Back to change the configuration.                                                                                             | <u>}</u> e-analyze |
| < <u>B</u> ack                                                                                                    | Cancel             |

If there is any problem during the testing process, press the Back button to change the configuration.

When all the tests are passed, press the Next button to continue.

| Enter an IP add | dress of the | e cluster |
|-----------------|--------------|-----------|
|-----------------|--------------|-----------|

| New Server Cluster Wizard                                                                              | ×      |
|----------------------------------------------------------------------------------------------------|--------|
| IP Address<br>Enter an IP address that cluster management tools will use to connect to the<br>cluster. |        |
| IP <u>A</u> ddress:<br>192 . 168 . 1 . 33                                                              |        |
| < <u>B</u> ack <u>N</u> ext >                                                                          | Cancel |

Enter the IP address of Cluster., take 192.168.1.33 for example here. Press the Next button to continue.

Type cluster service account

| New Server Clus                                | ter Wizard                                                                                       | ×      |
|------------------------------------------------|--------------------------------------------------------------------------------------------------|--------|
| <b>Cluster Servi</b><br>Enter login<br>be run. | ice Account<br>information for the domain account under which the cluster service will           | Ê      |
| <u>U</u> ser name:                             | cluster                                                                                          |        |
| <u>P</u> assword:                              | •••••                                                                                            |        |
| <u>D</u> omain:                                | KernSafe.local                                                                                   |        |
| This acc<br>for prope                          | ount will be given local administrative rights on all nodes of this cluster to a<br>r operation. | llow   |
|                                                | < <u>B</u> ack <u>N</u> ext > 0                                                                  | Cancel |

Enter the username and password of cluster.

Press the Next button to continue.

Proposed cluster configuration

| Proposed Cluster Configuration<br>Verify that you want to create a cluster with the following configuration.                                                                                                    | v Server Cluster Wizard                                                                                                    |                                       | × |
|----------------------------------------------------------------------------------------------------|----------------------------------------------------------------------------------------------------|---------------------------------------|---|
| Cluster name:<br>Kernsafecluster.KernSafe.local<br>Cluster IP address:<br>192.168.1.33\255.255.255.0<br>Cluster network:<br>Local Area Connection - Private and Public<br>Intel(R) PR0/1000 MT Network Connection<br>Primary Address: 192.168.1.11 \ 255.255.255.0<br>Cluster service account credentials:<br>Name:cluster<br>Password: ************************************ | Proposed Cluster Configuration<br>Verify that you want to create a cluster with                                                                                                    | h the following configuration.        |   |
| Ta analia a dudaa ulii kii aanGaunian aliah Mart                                                                                                    | Cluster name:<br>Kernsafecluster.KernSafe.local<br>Cluster IP address:<br>192.168.1.33\255.255.255.0<br>Cluster network:<br>Local Area Connection - Private and Public<br>Intel(R) PRO/1000 MT Network Connecti<br>Primary Address: 192.168.1.11 \ 255.255.<br>Cluster service account credentials:<br>Name:cluster<br>Password: ********** | tion<br>5.255.0<br>Uuorum<br>View Log |   |

Click the Quorum button, the Cluster Configuration Quorum dialog will be shown.

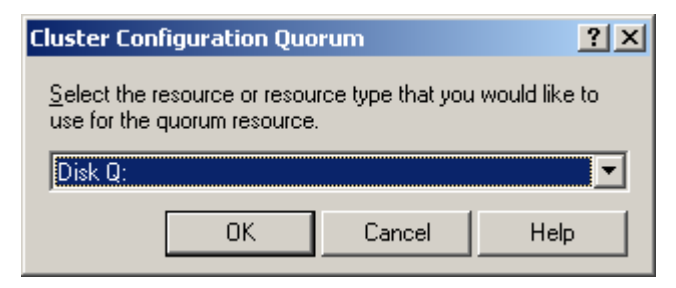

Select Disk Q.

Press the OK button to continue.

#### Creating cluster

| New Server Cluster Wizard                                                                                                    |                |                 | ×             |
|----------------------------------------------------------------------------------------------------|----------------|-----------------|---------------|
| Creating the Cluster<br>Please wait while the cluster is configured.                                                                                   |                |                 | Ê             |
| <ul> <li> ✓ Reanalyzing cluster</li> <li> ✓ Configure cluster services</li> <li> ✓ Configure resource types</li> <li> ✓ Configure resources</li> </ul> |                |                 |               |
|                                                                                                    |                |                 |               |
|                                                                                                    | ⊻iew Log       | <u>D</u> etails | <u>R</u> etry |
|                                                                                                    | < <u>B</u> ack | <u>N</u> ext >  | Cancel        |

If there is any problem during the testing process, press the Back button to change the configuration.

When all the tests are passed, press the Next button to continue.

Complet cluster creating

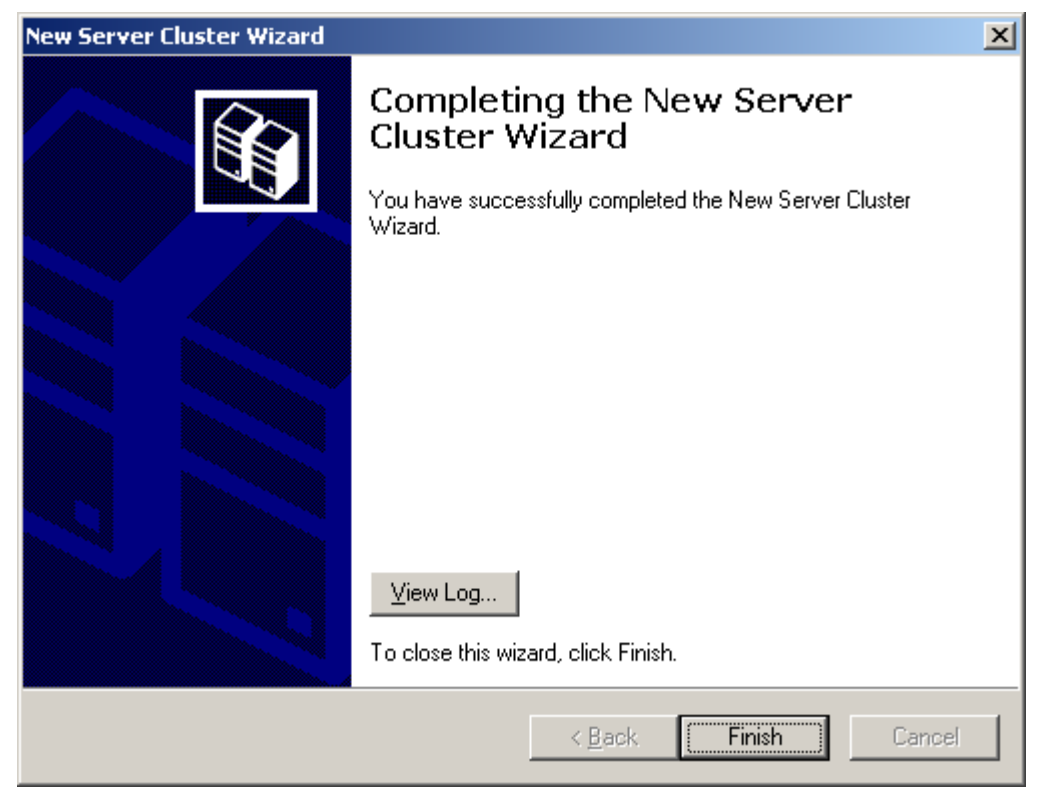

Press the Finish button to finish.

Come back to the Cluster Adminisrator Console

| 🛱 Cluster Administrator - KERNSAFECLUSTER (Kernsafecluster.KernSafe.local) |                                              |       |             |  |  |
|----------------------------------------------------------------------------|----------------------------------------------|-------|-------------|--|--|
| <u>File View Window H</u> elp                                              |                                              |       |             |  |  |
| <u>8 (A ×8 0 - :</u>                                                       | - == ==                                      |       |             |  |  |
| 🖷 KERNSAFECLUSTER (Kernsafeclust                                           | er.KernSafe.local)                           |       |             |  |  |
|                                                                            | Name                                         | State | Description |  |  |
| Groups<br>Resources<br>Cluster Configuration<br>⊕ - ∰ NODE1                | Groups Resources Cluster Configuration RoDE1 | Up    |             |  |  |
| For Help, press F1                                                         |                                              |       |             |  |  |

After the successful operation, the status is shown as in the picture.

Add node2 to the cluser

| Open Connection to Cluste       | ? X               |
|---------------------------------|-------------------|
| Action:                         |                   |
| Add nodes to cluster            | <b>•</b>          |
| <u>C</u> luster or server name: |                   |
| KERNSAFECLUSTER                 | ▼ <u>B</u> rowse  |
|                                 | <u>O</u> K Cancel |

Open Cluster Administrator on node2, select Add nodes to cluster and Cluster name, which is KERNSAFECLUSTER here.

Press the OK button to continue.

The Add Nodes Wizard will be shown

| Add Nodes Wizard |                                                                                                    | × |
|------------------|----------------------------------------------------------------------------------------------------|---|
|                  | Welcome to the Add Nodes<br>Wizard                                                                                                    |   |
|                  | This wizard helps you add additional nodes to an existing<br>server cluster. Using this wizard, you specify the computers<br>that will be added to a cluster. You can add one computer at<br>a time, or you can add multiple computers at the same time. |   |
|                  | This wizard requires that you provide the following information:<br>- The names of the computers to be added to the cluster<br>- The password for the cluster service account                                                                            |   |
|                  | To continue, click Next.                                                                                                    |   |
|                  | < Back Next > Cancel                                                                                                    |   |

Press the Next button to continue.

Select Computers

| Add Nodes Wizard                       |                                                | ×               |
|----------------------------------------|------------------------------------------------|-----------------|
| Select Computers<br>The computers must | be a member of the domain you specified.       |                 |
| Enter the names of th                  | e computers that will be added to the cluster. |                 |
| <u>C</u> omputer name:                 | node2                                          | B <u>r</u> owse |
| Selected computers:                    |                                                | Add             |
|                                        |                                                | Remove          |
|                                        |                                                | Advanced        |
|                                        |                                                |                 |
|                                        |                                                |                 |
|                                        |                                                |                 |
|                                        | < <u>B</u> ack <u>N</u> ext                    | Cancel          |

Enter node2 in Computer name and click Add to add node2 into Selected computers.

| Add Nodes Wizard                       |                                                | ×               |
|----------------------------------------|------------------------------------------------|-----------------|
| Select Computers<br>The computers must | be a member of the domain you specified.       |                 |
| Enter the names of th                  | e computers that will be added to the cluster. |                 |
| <u>C</u> omputer name:                 |                                                | B <u>r</u> owse |
| Selected computers:                    | node2                                          | <u>A</u> dd     |
|                                        |                                                | Remove          |
|                                        |                                                | Advanced        |
|                                        | ,                                              |                 |
|                                        |                                                |                 |
|                                        |                                                |                 |
|                                        | < <u>B</u> ack                                 | xt> Cancel      |

Press the Next button to continue.

Analyzing configuration
| Add Nodes Wizard                                                                                                    | × |
|----------------------------------------------------------------------------------------------------|---|
| Analyzing Configuration<br>Please wait while the wizard determines the cluster configuration.                                                                                                    |   |
| <ul> <li>✓ Checking for existing cluster</li> <li>✓ Establishing node connection(s)</li> <li>✓ Checking node feasibility</li> <li>✓ Finding common resources on nodes</li> <li>✓ Checking cluster feasibility</li> </ul> |   |
| Tasks completed.                                                                                                    |   |
| <u>V</u> iew Log <u>D</u> etails <u>R</u> e-analyze<br>Click Next to continue. Click Back to change the configuration.                                                                                                   | 1 |
| < <u>B</u> ack <u>N</u> ext > Cancel                                                                                                    |   |

If there is any problem during the testing process, press the Back button to change the configuration.

When all the tests are passed, press the Next button to continue.

## Specify cluster service account

| Add Nodes Wizar                                | d                                                                                              | ×     |
|------------------------------------------------|------------------------------------------------------------------------------------------------|-------|
| <b>Cluster Servi</b><br>Enter login<br>be run. | ce Account<br>information for the domain account under which the cluster service will          |       |
| <u>U</u> ser name:<br><u>P</u> assword:        | cluster                                                                                        |       |
| <u>D</u> omain:                                | KernSafe.local                                                                                 |       |
| This according for proper                      | ount will be given local administrative rights on all nodes of this cluster to a<br>operation. | low   |
|                                                | < <u>B</u> ack <u>N</u> ext > C                                                                | ancel |

Enter the password of cluster user.

Press the Next button to continue.

## Proposed cluster configuration

| Nodes Wizard                                                                  |                                       | >        |
|-------------------------------------------------------------------------------|---------------------------------------|----------|
| Proposed Cluster Configuration<br>Verify that you want to add nodes to a clus | ster with the following configuration |          |
| Cluster name:                                                                 |                                       | <b>_</b> |
| KERNSAFECLUSTER.KernSafe.local                                                |                                       |          |
| Cluster IP address:                                                           |                                       |          |
| 192.168.1.33\255.255.255.0                                                    |                                       |          |
| Cluster network:<br>Local Area Connection - Private and Public                |                                       |          |
| Primary Address: 192.168.1.11 \ 255.255                                       | .255.0                                |          |
| Cluster service account credentials:                                          |                                       |          |
| Name:cluster<br>Password: **********************                              |                                       | -        |
|                                                                               |                                       | ⊻iew Log |
| To add nodes to a cluster with this configuratio                              | n, click Next.                        |          |
|                                                                               | < <u>B</u> ack <u>N</u> ext >         | Cancel   |

Press the Next button to continue.

Adding nodes to the cluster

| Add Nodes Wizard                                                                                                    | ×                                              |
|----------------------------------------------------------------------------------------------------|------------------------------------------------|
| Adding Nodes to the Cluster<br>Please wait while the cluster is configured.                                                                            |                                                |
| <ul> <li> ✓ Reanalyzing cluster</li> <li> ✓ Configure cluster services</li> <li> ✓ Configure resource types</li> <li> ✓ Configure resources</li> </ul> |                                                |
|                                                                                                    | <u>V</u> iew Log <u>D</u> etails <u>R</u> etry |
|                                                                                                    | < Back Next > Cancel                           |

If there is any problem during the testing process, press the Back button to change the configuration.

When all the tests are passed, press the Next button to continue.

 Add Nodes Wizard

 Image: Completing the Add Nodes Wizard

 You have successfully completed the Add Nodes Wizard.

 Image: Wiew Log...

 To close this wizard, click Finish.

 Image: Back

 Image: Finish

 Cancel

Finish adding node to the cluster.

Press the Finish button.

# 7. Add new shared resources

Open iStorage Server Console and then proess the Create button on the toolbar, and then the Create Device Wizard will be shown.

| Select Device Type                          | ×                                    |
|---------------------------------------------|--------------------------------------|
| Please select a device type                 | 4                                    |
| Select Device Type                          | Description                          |
| C RAM disk device                           | This option is to create a virtual   |
| • Image file disk device                    | file, and all clients share this     |
| O Security image file disks for each client | one file.                            |
| O Partition-to-Disk bridged device          |                                      |
| C Physical disk bridged device              |                                      |
| C Virtual CD/DVD                            |                                      |
| C CD/DVD-ROM/RW bridged device              |                                      |
| C Generic SCSI bridged device               |                                      |
| C RAID-1(Mirror) device                     |                                      |
|                                             |                                      |
|                                             | < <u>B</u> ack <u>N</u> ext > Cancel |

Create an Image file disk device in by selecting Image file disk device in Create Target. Press the Next button to continue.

Set image disk parameters

| Set Image Disk Source                                                                                                    | ×     |
|----------------------------------------------------------------------------------------------------|-------|
| Set image disk parameters                                                                                                    | 4     |
| Device Parameters                                                                                                    |       |
| O Use existing image file O Create a new image file                                                                                                    |       |
| C:\spool.img Browse                                                                                                    |       |
| Enter Device size in MBytes:                                                                                                    |       |
| Use sparse file on NTFS file system                                                                                                    |       |
| ☐ Format image file to: FAT ▼                                                                                                    |       |
| Note: Using sparse file can save your harddisk space, the size of disk image file only<br>depend on its content used. But we recommentd that using this feature when image<br>file size is less than 1T bytes |       |
|                                                                                                    |       |
| < <u>B</u> ack <u>N</u> ext > C                                                                                                    | ancel |

Create an .img file named spool with a size of 1024MB as an example . Press the Next button to continue.

Finish creating iSCSI Target

| Finish                                                                                                    |        | × |
|----------------------------------------------------------------------------------------------------|--------|---|
| Congratulations, the target is being created                                                                                                    | 4      |   |
| Basic Target Information<br>Enter Target Name:                                                                                                    |        |   |
| <ul> <li>spool</li> <li>Report as readonly device when initiator can not get write access</li> <li>Enable multiple initiators with full access connected (sharing and clustering)</li> </ul>     |        |   |
| Note<br>By default, only one client has full access right, when the second initiaor log on with full<br>access, it will fail.<br>But this option is usfull for clustering, disk sharing and NAS. |        |   |
|                                                                                                    |        | _ |
| < <u>B</u> ack Finish                                                                                                    | Cancel |   |

Enter spool as the Target name, check Report as readonly device when initator can not get write access and Enable multiple initators with full access connected (sharing and clustering). Press the Finish button to complete iSCSI Target creation.

| & KernSafe iStorage Server - Targets I | ist                                          |          |                   |            |            |     |
|----------------------------------------|----------------------------------------------|----------|-------------------|------------|------------|-----|
| Service Clients View Tools Help        |                                              |          |                   |            |            |     |
| Create Delete Start Stop               | Refresh         Add         Remove         C | ilient - | Access Settings   | Print      | About      |     |
| In- iscsi Target 03DCx64               | Target Name                                  | Devic    | Source            | Cap        | Authentic  | Sta |
| quorum                                 | 🥯 quorum                                     | Disk     | C:\quorum.img     | 1.00G      | IP Filter  | Ena |
|                                        | 🁒 generic                                    | Disk     | C:\generic.img    | 2.00G      | IP Filter  | Ena |
| spool                                  | 🁒 spool                                      | Disk     | C:\spool.img      | 1.00G      | IP Filter  | Ena |
| - 🔒 Users                              |                                              |          |                   |            |            |     |
|                                        |                                              |          |                   |            |            |     |
|                                        |                                              |          |                   |            |            |     |
|                                        |                                              |          |                   |            |            |     |
|                                        |                                              |          |                   |            |            |     |
|                                        |                                              |          |                   |            |            |     |
|                                        |                                              |          |                   |            |            |     |
|                                        |                                              |          |                   |            |            |     |
|                                        |                                              |          |                   |            |            |     |
|                                        |                                              |          |                   |            |            |     |
|                                        |                                              |          |                   |            |            |     |
|                                        |                                              |          |                   |            |            |     |
|                                        |                                              |          |                   |            |            |     |
|                                        |                                              |          |                   |            |            |     |
|                                        |                                              |          |                   |            |            |     |
|                                        |                                              |          |                   |            |            |     |
|                                        |                                              |          |                   |            |            |     |
|                                        |                                              |          |                   |            |            |     |
| J                                      | ]                                            |          |                   |            |            |     |
| Ready                                  |                                              |          | S) Connected:03D( | Ex64(20-Da | ays Trial) | 11. |

Come back to iStorage Server Console.

After the successful creation, the status is shown as in the picture.

Open iSCSI Initator on node1, and then press the Refresh button on the Targets page.

| iSCSI Initiator Prope                                                                           | rties                                                                 | ×                                                  |
|-------------------------------------------------------------------------------------------------|-----------------------------------------------------------------------|----------------------------------------------------|
| General Discovery                                                                               | Targets Persistent Target                                             | s [Bound Volumes/Devices ]                         |
| Select a target and o<br>target. Click details to<br>devices for that targe<br><u>T</u> argets: | click Log On to access the st<br>o see information about the s<br>et. | orage devices for that<br>essions, connections and |
| Name                                                                                            |                                                                       | Status                                             |
| generic                                                                                         |                                                                       | Connected                                          |
| spool                                                                                           |                                                                       | Inactive                                           |
|                                                                                                 |                                                                       |                                                    |
|                                                                                                 | <u>D</u> etails <u>L</u> og                                           | On <u>Re</u> fresh                                 |
|                                                                                                 | ОК                                                                    | Cancel Apply                                       |

Press the Log On button.

| Log On to Target                                            | X                                   | J |
|-------------------------------------------------------------|-------------------------------------|---|
| Target name:                                                |                                     |   |
| spool                                                       |                                     |   |
| Automatically restore this connection                       | n when the system boots             |   |
| 🔲 Enable multi-path                                         |                                     |   |
| Only select this option if iSCSI multi<br>on your computer. | -path software is already installed |   |
| <u>A</u> dvanced                                            | OK Cancel                           |   |

Select spool and click Log On. Check Automatically restore this connection when the system boots and log on.

Open Computer Management, select Disk Management and then the Initialize and Convert Disk Wizard will be shown.

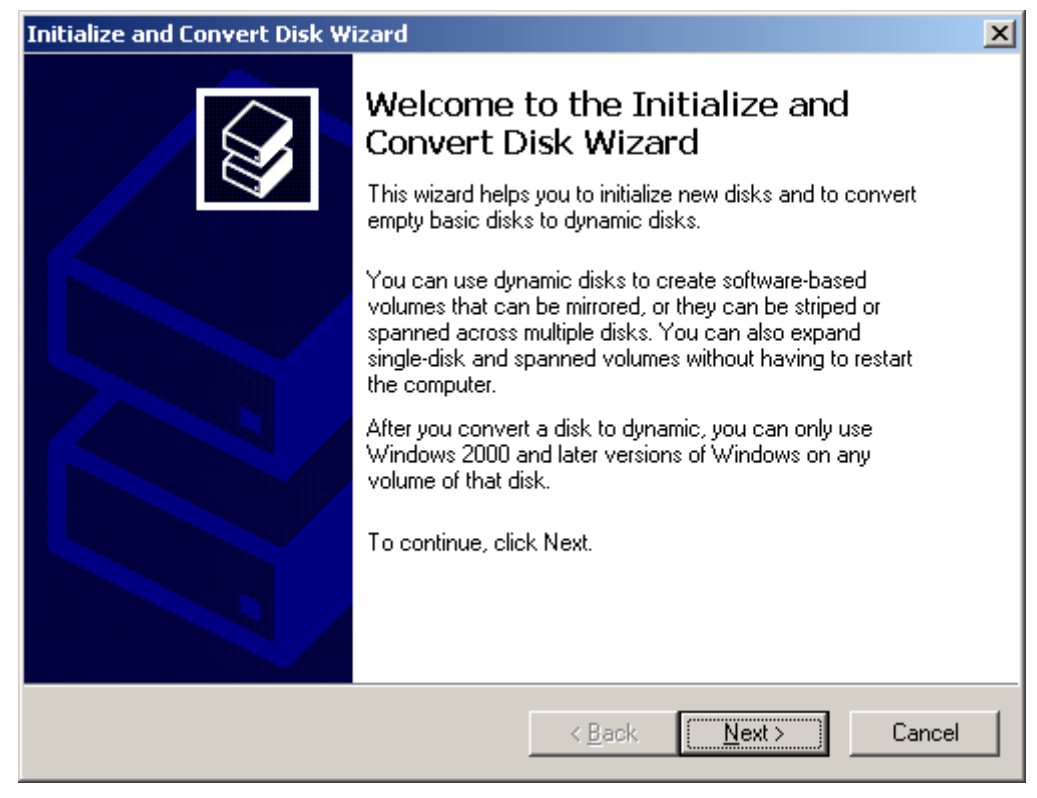

Press the Next button to continue.

Select disks to be initialized.

| Initialize and Convert Disk Wizard                                                                  | ×      |
|----------------------------------------------------------------------------------------------------|--------|
| Select Disks to Initialize<br>You must initialize a disk before Logical Disk Manager can access it. |        |
| Select one or more disks to initialize.<br><u>D</u> isks:                                           |        |
| Disk 3                                                                                              |        |
|                                                                                                    |        |
|                                                                                                    |        |
|                                                                                                    |        |
| < <u>B</u> ack <u>N</u> ext >                                                                       | Cancel |

Select Disk3.

Select disks to be converted.

| Initialize and Convert Disk Wizard                                                  | ×      |
|-------------------------------------------------------------------------------------|--------|
| Select Disks to Convert<br>The disks you select will be converted to dynamic disks. |        |
| Select one or more disks to convert:                                                |        |
| Disks:                                                                              |        |
| Disk 3                                                                              |        |
|                                                                                     |        |
|                                                                                     |        |
|                                                                                     |        |
|                                                                                     |        |
|                                                                                     |        |
|                                                                                     |        |
|                                                                                     |        |
|                                                                                     |        |
| < <u>B</u> ack <u>N</u> ext > 0                                                     | Cancel |

Press the Next button to continue.

Finish initializing disk.

| Initialize and Convert Disk W | izard                                                                                                    | × |
|-------------------------------|----------------------------------------------------------------------------------------------------|---|
|                               | Completing the Initialize and<br>Convert Disk Wizard<br>You have successfully completed the Initialize and Convert<br>Disk Wizard.<br>You selected the following settings:<br>Initialize to MBR: Disk 3<br>Convert: None |   |
|                               | To close this wizard, click Finish.                                                                                                    |   |
|                               | < <u>B</u> ack Finish Cancel                                                                                                    |   |

Press the Finish button.

Come back to the Computer Management Console.

| 📮 Computer Management           |                  |               |       |                |                   |                    |
|---------------------------------|------------------|---------------|-------|----------------|-------------------|--------------------|
| 🗐 Eile Action View Window H     | elp              |               |       |                |                   | _ <del>8</del> ×   |
|                                 | ł                |               |       |                |                   |                    |
| Computer Management (Local)     | Volume           | Layout        | Туре  | File System    | Status            | Capacity           |
| Event Viewer                    |                  | Partition     | Basic | NTFS           | Healthy (System)  | 19.99 GB           |
|                                 | ARMEXVOL_EN (D:) | Partition     | Basic | CDF5<br>NTEC   | Healthy           | 594 MB             |
| E Cocal Users and Groups        |                  | Partition     | Basic | NTES           | Healthy (Active)  | 1.99 GD<br>1020 MB |
| 🕀 🐺 Performance Logs and Alert: |                  | Farticion     | Dasic | 1411 5         | fieldiny (Active) | 1020100            |
| 🚬 🔜 Device Manager              |                  |               |       |                |                   |                    |
| E- 🛅 Storage                    |                  |               |       |                |                   |                    |
|                                 |                  |               |       |                |                   |                    |
| Disk Management                 | •                |               |       |                |                   | Þ                  |
| 🗄 🔂 Services and Applications   |                  |               |       |                |                   | -                  |
|                                 | Basic C          | i- (D         |       |                |                   |                    |
|                                 | 1.99 GB 1.       | 99 GB NTF     | s.    |                |                   |                    |
|                                 | Online H         | ealthy        |       |                |                   |                    |
|                                 | 🗇 Disk 3         |               |       |                |                   |                    |
|                                 | Basic            | //////        | ////  | ////////       |                   |                    |
|                                 | 1020 MB 10       | 020 MB 🥢      |       | <u>N</u> ew Pa | rtition           |                    |
|                                 |                  | nanocateu     |       | <br>Properti   | es                | -                  |
|                                 | Unallocated Prin | hary partitio | n     |                |                   |                    |
|                                 |                  |               |       |                |                   |                    |

Right click on the disk3 and then select New Partition, the New Partition Wizard will be shown.

| New Partition Wizard |                                                                                                    | X |
|----------------------|----------------------------------------------------------------------------------------------------|---|
|                      | Welcome to the New Partition<br>Wizard                                                                                                    |   |
|                      | This wizard helps you create a partition on a basic disk.                                                                                                    |   |
|                      | A basic disk is a physical disk that contains primary partitions,<br>extended partitions, and logical drives.                                                              |   |
|                      | Partitions created on Master Boot Record (MBR) disks can<br>be accessed from any version of Windows or MS-DOS.                                                             |   |
|                      | Partitions created on GUID Partition Table (GPT) disks can<br>only be accessed from Windows Server 2003 Service Pack<br>1 or later, or from any 64-bit version of Windows. |   |
|                      | To continue, click Next.                                                                                                    |   |
|                      |                                                                                                    |   |
|                      | < Back Next > Cancel                                                                                                    |   |

Press the Next button to continue.

Select partition type.

| New Partition Wizard                                                                                                    |
|----------------------------------------------------------------------------------------------------|
| Select Partition Type<br>There are three types of partitions: primary, extended, and logical.                                                                                                    |
| Select the partition you want to create:                                                                                                    |
| Primary partition                                                                                                    |
| C Extended partition                                                                                                    |
| C Logical drive                                                                                                    |
| Description                                                                                                    |
| A primary partition is a volume you create using free space on a basic disk.<br>Windows and other operating systems can start from a primary partition. You can<br>create up to 128 primary partitions on a GPT basic disk. On a Master Boot<br>Record (MBR) basic disk, you can create up to four primary partitions or three<br>primary partitions and an extended partition. |
|                                                                                                    |
| < <u>B</u> ack <u>N</u> ext > Cancel                                                                                                    |

Select Primary partition

Press the Next button to continue.

| Specify partition size | Specify | partition | size |
|------------------------|---------|-----------|------|
|------------------------|---------|-----------|------|

| New Partition Wizard                                                  | ×                                    |
|-----------------------------------------------------------------------|--------------------------------------|
| Specify Partition Size<br>Choose a partition size that is between the | e maximum and minimum sizes.         |
|                                                                       |                                      |
| Maxium disk space in megabytes (MB):                                  | 1019                                 |
| Minimum disk space in MB:                                             | 8                                    |
| <u>P</u> artition size in MB:                                         |                                      |
|                                                                       | < <u>B</u> ack <u>N</u> ext > Cancel |

### Assign drive letter

| New Partition Wizard                                                                                                    | ×      |
|----------------------------------------------------------------------------------------------------|--------|
| Assign Drive Letter or Path<br>For easier access, you can assign a drive letter or drive path to your partition.                                                              |        |
| <ul> <li>Assign the following drive letter:</li> <li>Mount in the following empty NTFS folder:</li> <li>Browse</li> <li>Do not assign a drive letter or drive path</li> </ul> |        |
| < <u>B</u> ack <u>N</u> ext >                                                                                                    | Cancel |

Assign S as drive letter. Press the Next button to continue.

## Format partition

| New Partition Wizard                                                                        |
|---------------------------------------------------------------------------------------------|
| Format Partition<br>To store data on this partition, you must format it first.              |
| Choose whether you want to format this partition, and if so, what settings you want to use. |
| O Do not format this partition                                                              |
| • Format this partition with the following settings:                                        |
| Eile system: NTFS                                                                           |
| Allocation unit size:                                                                       |
| ⊻olume label: Spool                                                                         |
| Perform a quick format                                                                      |
| Enable file and folder compression                                                          |
|                                                                                             |
| < <u>B</u> ack <u>Next</u> > Cancel                                                         |

Enter Spool as Volume label.

#### Press the Next button to continue.

## Finish disk formatting

| New Partition Wizard |                                                                                                    | × |
|----------------------|----------------------------------------------------------------------------------------------------|---|
|                      | <b>Completing the New Partition</b><br><b>Wizard</b><br>You have successfully completed the New Partition Wizard.                                                                                                    |   |
|                      | You selected the following settings:<br>Partition type: Primary partition<br>Disk selected: Disk 3<br>Partition size: 1019 MB<br>Drive letter or path: S:<br>File system: NTFS<br>Allocation unit size: Default<br>Volume label: Spool<br>Ouick format: No<br>To close this wizard, click Finish. |   |
|                      | < <u>B</u> ack Finish Cancel                                                                                                    |   |

Press the Finish button.

Come back to the Computer Management Console.

| 📙 Computer Management                                                                                                    |                                                                   |                                                            |                                                   |                                                     |                                                                                 | - D ×                                                           |
|----------------------------------------------------------------------------------------------------|-------------------------------------------------------------------|------------------------------------------------------------|---------------------------------------------------|-----------------------------------------------------|---------------------------------------------------------------------------------|-----------------------------------------------------------------|
| 🗐 Eile <u>A</u> ction <u>V</u> iew <u>W</u> indow <u>H</u>                                                                                                    | įelp                                                              |                                                            |                                                   |                                                     |                                                                                 | _ Ð ×                                                           |
|                                                                                                    | 1                                                                 |                                                            |                                                   |                                                     |                                                                                 |                                                                 |
| Computer Management (Local)  System Tools  System Tools  Shared Folders  Cocal Users and Groups  Cocal Users and Groups  Cocal Users and Groups  Cocal Users and Groups  Cocal Users and Groups  Cocal Users and Groups  Cocal Users and Groups  Cocal Users and Groups  Cocal Users and Groups  Cocal Users and Groups  Cocal Users and Groups  Cocal Users and Groups  Cocal Users and Groups  Cocal Users  Cocal Users  Cocal Use | Volume  (C:) ARMEXVOL_EN (D:) Generic (R:) Quorum (Q:) Spool (S:) | Layout<br>Partition<br>Partition<br>Partition<br>Partition | Type<br>Basic<br>Basic<br>Basic<br>Basic<br>Basic | File System<br>NTFS<br>CDFS<br>NTFS<br>NTFS<br>NTFS | Status<br>Healthy (System)<br>Healthy<br>Healthy<br>Healthy (Active)<br>Healthy | Capacity<br>19.99 GB<br>594 MB<br>1.99 GB<br>1020 MB<br>1020 MB |
|                                                                                                    | Colline                                                           | <b>Generic (R</b><br>.99 GB NTF<br>Healthy                 | <b>::)</b><br>5                                   |                                                     |                                                                                 | <b>_</b>                                                        |
|                                                                                                    | Colline                                                           | i <b>pool (S:)</b><br>020 MB NTR<br>lealthy                | =5                                                |                                                     |                                                                                 |                                                                 |
|                                                                                                    | Primary partition                                                 |                                                            |                                                   |                                                     |                                                                                 |                                                                 |

After the successful operation, the status is shown as in the picture.

Open iSCSI Initator on node2, client the Refresh button on the Targets page.

| iSCSI Initiator Properties                                                                                | ×                                                                             |
|----------------------------------------------------------------------------------------------------|-------------------------------------------------------------------------------|
| General Discovery Targets Pe                                                                              | rsistent Targets Bound Volumes/Devices                                        |
| Select a target and click Log On to<br>target. Click details to see informati<br>devices for that target. | access the storage devices for that<br>on about the sessions, connections and |
| Name                                                                                                    | Status                                                                        |
| generic                                                                                                   | Connected                                                                     |
| quorum                                                                                                    | Lonnected                                                                     |
|                                                                                                    |                                                                               |
| Details                                                                                                   | Log On Refresh                                                                |
|                                                                                                    | OK Cancel Apply                                                               |

Select spool and then press the Log On button, the Log On to Target dialog will be shown.

| Log On to Target                                                      | ×                         |
|-----------------------------------------------------------------------|---------------------------|
| Target name:                                                          |                           |
| spool                                                                 |                           |
| Automatically restore this connection when th                         | e system boots            |
| 🔲 Enable multi-path                                                   |                           |
| Only select this option if iSCSI multi-path soft<br>on your computer. | ware is already installed |
| Advanced O                                                            | K Cancel                  |

Select spool and click Log On. Check Automatically restore this connection when the system boots and log on.

Open Computer Management and select Disk Management.

| ■       Elle       Action       Wiew       Window       Help         ■       ■       ■       ■       ■       ■       ■       ■       ■       ■       ■       ■       ■       ■       ■       ■       ■       ■       ■       ■       ■       ■       ■       ■       ■       ■       ■       ■       ■       ■       ■       ■       ■       ■       ■       ■       ■       ■       ■       ■       ■       ■       ■       ■       ■       ■       ■       ■       ■       ■       ■       ■       ■       ■       ■       ■       ■       ■       ■       ■       ■       ■       ■       ■       ■       ■       ■       ■       ■       ■       ■       ■       ■       ■       ■       ■       ■       ■       ■       ■       ■       ■       ■       ■       ■       ■       ■       ■       ■       ■       ■       ■       ■       ■       ■       ■       ■       ■       ■       ■       ■       ■       ■       ■       ■       ■       ■       ■       ■       ■       ■ <th>📮 Computer Management</th> <th></th> <th></th> <th></th> <th></th> <th></th> <th></th>                                                                                                    | 📮 Computer Management                                                                                                    |                                        |                                               |                                 |                                                |                                                           |                                            |  |
|----------------------------------------------------------------------------------------------------|----------------------------------------------------------------------------------------------------|----------------------------------------|-----------------------------------------------|---------------------------------|------------------------------------------------|-----------------------------------------------------------|--------------------------------------------|--|
| Image: Computer Management (Local)       Yolume       Layout       Type       File System       Status       Capacity         Image: Computer Management (Local)       Image: Computer Management (Local)       Partition       Basic       Healthy       1020 MB         Image: Computer Management (Local)       Image: Computer Management       Image: Computer Management       Image: Computer Management       Image: Computer Management       Image: Computer Management       Image: Computer Management         Image: Computer Management       Image: Computer Management       Image: Computer Management       Image: Computer Management       Image: Computer Management         Image: Computer Management       Image: Computer Management       Image: Computer Management       Image: Computer Management       Image: Computer Management         Image: Computer Management       Image: Computer Management       Image: Computer Management       Image: Computer Management       Image: Computer Management         Image: Computer Management       Image: Computer Management       Image: Computer Management       Image: Computer Management       Image: Computer Management       Image: Computer Management       Image: Computer Management         Image: Computer Management       Image: Computer Management       Image: Computer Management       Image: Computer Management       Image: Computer Management       Image: Computer Management       Image: Computer Manageme                                                                                                    | Eile Action View Window Help                                                                                                    |                                        |                                               |                                 |                                                |                                                           |                                            |  |
| Computer Management (Local)       Volume       Layout       Type       File System       Status       Capacity         System Tools       Performance Logs and Alert       Performance Logs and Alert       Partition       Basic       Healthy       1020 MB         Performance Logs and Alert       Performance Logs and Alert       Partition       Basic       CDF5       Healthy       1.99 GB         Performance Logs and Alert       Performance Logs and Alert       Partition       Basic       CDF5       Healthy       1.99 GB         Storage       Performance Logs and Alert       Partition       Basic       CDF5       Healthy       1.99 GB         Storage       Performance Logs and Alert       Partition       Basic       CDF5       Healthy       1.99 GB         Storage       Performance Logs and Alert       Partition       Basic       CDF5       Healthy       1.99 GB         Storage       Performance Logs and Applications       Performance (R:)       Partition       Basic       CDF5       Healthy       1.99 GB         Storage       Disk Defragmenter       Disk 2       Mark Partition as Active       Change Drive Letter and Paths       Eormat         Dool MB       Online       Poperties       Healthy       Poperties       Help                                                                                                    | ⇔ → 🗈 🖬 😫 🕅 🗙 🖆                                                                                                    | ' 😼                                    |                                               |                                 |                                                |                                                           |                                            |  |
| Image: Construct of Construction   Image: Construct of Construction   Image: Construction   Image: Con                                                                                                    | Computer Management (Local)<br>⊡-∰ System Tools<br>⊡- Event Viewer<br>⊡- Shared Folders                                             | Volume  (C:) (Q:)                      | Layout<br>Partition<br>Partition<br>Partition | Type<br>Basic<br>Basic<br>Basic | File System                                    | Status<br>Healthy<br>Healthy (System)<br>Healthy (Active) | Capacity<br>1020 MB<br>19.99 GB<br>1020 MB |  |
| Disk Defragmenter<br>Disk Management<br>Services and Applications<br>Disk 2<br>Basic<br>1020 MB<br>Online<br>Disk 3<br>Basic<br>1020 MB<br>Disk 3<br>Basic<br>1020 MB<br>Disk 3<br>Basic<br>Disk 4<br>Disk 4<br>Disk 2<br>Basic<br>1020 MB<br>Disk 3<br>Basic<br>Disk 4<br>Disk 4<br>Dis | E - S Local Users and Groups     E - S Performance Logs and Alert:     Device Manager     E - S Storage     E - S Removable Storage | ARMEXVOL_EN (D:)                       | Partition<br>Partition                        | Basic<br>Basic                  | CDFS<br>NTFS                                   | Healthy<br>Healthy                                        | 594 MB<br>1.99 GB                          |  |
| 1020 MB     1020 MB       Online     1020 MB       Healthy (Active)     Properties       Basic     Help       1020 MB     1020 MB       Disk 3     Help       Basic     Help       1020 MB     Help                                                                                                    | Disk Defragmenter<br>Disk Management<br>⊡- ∰ Services and Applications                                                              | Basic                                  | (Q:)                                          |                                 | <u>Mark Partitio</u><br>Change Drive<br>Format | n as Active<br>e Letter and Paths                         |                                            |  |
| 1020 MB 1020 MB                                                                                                    |                                                                                                    | Online                                 | D20 MB<br>ealthy (Act                         | ive)                            | Delete Partit<br>Properties<br>Help            | ion                                                       |                                            |  |
| Primary partition                                                                                                    |                                                                                                    | 1020 MB<br>Online<br>Primary partition | 020 MB<br>ealthy                              |                                 |                                                |                                                           |                                            |  |

Right click on spool disk and select Change Drive Letter and Paths.

| Change Drive Letter and Paths for 1019 MB Primary              | partiti <mark>?</mark> X |
|----------------------------------------------------------------|--------------------------|
| Allow access to this volume by using the following drive lette | r and paths:             |
|                                                                |                          |
|                                                                |                          |
|                                                                |                          |
|                                                                |                          |
|                                                                |                          |
|                                                                |                          |
| Add Change <u>R</u> emove                                      |                          |
|                                                                |                          |
| ОК                                                             | Cancel                   |
| Click the Add button                                           |                          |
| Lick the Add Button.                                           |                          |
| Add Drive Letter or Path                                       | ŶX                       |
| Add a new drive letter or path for 1019 MB. Primary partitio   |                          |
| Assign the following drive letter:                             | S 🔽                      |
| O Mount in the following empty NTFS folder:                    |                          |
|                                                                | Browse                   |
|                                                                |                          |
|                                                                |                          |
| ΟΚ                                                             | Cancel                   |
| ОК                                                             | Cancel                   |

Assign S as drive letter and press the OK button.

Open Cluster Administrator

| Image: Serie Diversify       Image: State Owner       Groups         Image: State Owner       Groups       Image: State Owner       Groups         Image: State Owner       Groups       Image: State Owner       Groups         Image: State Owner       Groups       Image: State Owner       Groups         Image: State Owner       Groups       Image: State Owner       Groups         Image: State Owner       Groups       Image: Owner       Groups         Image: State Owner       Owner       Groups       Image: Owner         Image: State Owner       Groups       Owner       Groups         Image: State Owner       Owner       Groups       Image: Owner         Image: State Owner       Owner       Groups       Image: Owner         Image: State Owner       Owner       Owner       Groups         Image: State Owner       Owner       Owner       Group Owner         Image: State Owner       Owner       Owner       Owner         Image: State Owner       Owner       Owner       Owner         Image: State Owner       Owner       Owner       Owner         Image: State Owner       Owner       Owner       Owner         Image: State Owner       Owner       Owner                                                                                                    | Cluster Administrator - KERNSAFEO                                                                                                    | LUSTER (KERNSAFECLU           | JSTER.KernSal                        | fe.local)                        |                                                      |  |
|----------------------------------------------------------------------------------------------------|----------------------------------------------------------------------------------------------------|-------------------------------|--------------------------------------|----------------------------------|------------------------------------------------------|--|
| Image: State Cluster (KERNSAFECLUSTER, KernSafe.local)         Image: State Owner         Image: Groups         Image: Groups         I                                                                                                    |                                                                                                    | - ::: :                       |                                      |                                  |                                                      |  |
| Groups Cluster IP Address Online NODE1 Cluster Gr<br>Cluster IP Address Online NODE1 Cluster Gr<br>Cluster Name Online NODE1 Cluster Gr<br>Disk R: Online NODE2 Group 0<br>Disk R: Online NODE2 Group 0<br>Node<br>Cluster All<br>Configure Application Resource<br>Node<br>Cluster Cluster Cluster Cluster Gr<br>Node<br>Cluster Cluster Cluster Gr<br>Node<br>Cluster Cluster Gr<br>Node<br>Cluster Cluster Cluster Gr<br>Node<br>Cluster Cluster Cluster Gr<br>Node<br>Cluster Cluster Cluster Gr<br>Node<br>Cluster Cluster Cluster Gr<br>Node<br>Cluster Cluster Cluster Cluster Gr<br>Node<br>Cluster Cluster Cluster Cluster Cluster Cluster Gr<br>Cluster Cluster Cluster Cluster Gr<br>Cluster Cluster Cluster Cluster Gr<br>Cluster Cluster Cl | SKERNSAFECLUSTER (KERNSAFECLU<br>Gradien KERNSAFECLUSTER                                                                                                    | JSTER.KernSafe.local)<br>Name | State                                | Owner                            |                                                      |  |
|                                                                                                    | Image: Second state state sta |                               | Online<br>Online<br>Online<br>Online | NODE1<br>NODE1<br>NODE1<br>NODE2 | Cluster Gri<br>Cluster Gri<br>Cluster Gri<br>Group 0 |  |
|                                                                                                    |                                                                                                    | •                             |                                      | ►.                               |                                                      |  |

right click on Resources, then select New - > Resource, the New Resource dialog will be shown

| New Resource |                                                                                                    |                                                                                           |
|--------------|----------------------------------------------------------------------------------------------------|-------------------------------------------------------------------------------------------|
|              | Image:       Description:         Description:       Resource type:         Group:       Description:         To continue, click | Spool<br>KernSafe Disk<br>Physical Disk<br>Group 0<br>urce in a separate Resource Monitor |
|              | <                                                                                                    | Back <u>N</u> ext > Cancel                                                                |

Enter contents for each item. Enter Spool as Name, KernSafe Disk as Description, Physical Disk as Resource type and Group 0 as Group.

| Possible Owners<br>Spool<br>Possible owners are nodes in the cl<br>Specify the possible owners for this | luster on which this resource can be brought online.<br>resource. |
|----------------------------------------------------------------------------------------------------|-------------------------------------------------------------------|
| Available nodes:                                                                                        | Possible <u>o</u> wners:                                          |
| Name                                                                                                    | Add -><br><- <u>R</u> emove                                       |
|                                                                                                    | < <u>B</u> ack <u>N</u> ext > Cancel                              |

Add node1 and node2 to Possible owners.

Press the Next button to continue.

| Dependencies                                              |                       |                                     |                           |               |
|-----------------------------------------------------------|-----------------------|-------------------------------------|---------------------------|---------------|
| Dependencies are resource:<br>Specify the dependencies fo | s which<br>or this re | must be brought o<br>source.        | nline by the cluster s    | ervice first. |
| Available resources:                                      |                       | R                                   | esource <u>d</u> ependenc | ies:          |
| Resource                                                  | Resc                  |                                     | Resource                  | Resc          |
| Disk R:                                                   | Phys                  | <u>A</u> dd -><br><- <u>R</u> emove | •                         |               |
|                                                           |                       | < <u>B</u> ack                      | <u>N</u> ext >            | Cancel        |

| Disk Parameters  |                       |          |
|------------------|-----------------------|----------|
| Spool            |                       |          |
| Disk: S: (Spool) |                       | <b>-</b> |
|                  |                       |          |
|                  |                       |          |
|                  |                       |          |
|                  |                       |          |
|                  |                       |          |
|                  |                       |          |
|                  |                       |          |
|                  |                       |          |
|                  | < <u>B</u> ack Finish | Cancel   |

Select S:(Spool) and press the Finish button.

| Cluster A | dministrator 🛛 🗙                               |
|-----------|------------------------------------------------|
| <b>i</b>  | Cluster resource 'Spool' created successfully. |
|           | ОК                                             |

Press the OK button.

Come back to the Cluster Administrator Console

| 🚰 Cluster Administrator - KERNSAFECLUSTER (KERNSAFECLUSTER.KernSafe.local) |                     |                      |          |             |  |  |
|----------------------------------------------------------------------------|---------------------|----------------------|----------|-------------|--|--|
| <u>File View Window H</u> elp                                              |                     |                      |          |             |  |  |
| 5 () () () () () () () () () () () () ()                                   |                     |                      |          |             |  |  |
| KERNSAFECLUSTER (KERNSAFECLUSTER.KernSafe.local)                           |                     |                      |          |             |  |  |
|                                                                            | Name                | State                | Owner    | Group       |  |  |
| Groups                                                                     | 🛄 Disk Q:           | Online               | NODE1    | Cluster Gri |  |  |
| Resources                                                                  | Cluster IP Addres   | ss Online            | NODE1    | Cluster Gri |  |  |
|                                                                            | 🛄 Cluster Name      | Online               | NODE1    | Cluster Gri |  |  |
|                                                                            | 🛄 Disk R:           | Online               | NODE2    | Group 0     |  |  |
|                                                                            | Spool<br>Bring Opli | Offline<br>De Chri±B | NODE2    | Group 0     |  |  |
|                                                                            | Take Offi           | ine Ctrl+T           |          |             |  |  |
|                                                                            | Initiate Fa         | ailure Ctrl+I        |          |             |  |  |
|                                                                            | Change G            | iroup 🕨              |          |             |  |  |
|                                                                            | Delete              | culup.               |          |             |  |  |
|                                                                            | Delete              | Ctrl+D<br>Ctrl+M     |          |             |  |  |
|                                                                            |                     | Curren               |          |             |  |  |
|                                                                            | New                 | •                    |          |             |  |  |
|                                                                            | Configure           | Application          |          |             |  |  |
| <u>  </u>                                                                  | Properties          | s                    | <u> </u> |             |  |  |
|                                                                            |                     |                      | _        |             |  |  |
|                                                                            |                     |                      |          |             |  |  |
|                                                                            |                     |                      |          |             |  |  |
|                                                                            |                     |                      |          |             |  |  |
|                                                                            |                     |                      |          |             |  |  |
|                                                                            |                     |                      |          |             |  |  |
|                                                                            |                     |                      |          |             |  |  |
| For Help, press F1                                                         |                     |                      |          |             |  |  |

Right click on Spool and select Bring Online.

| 🔓 Cluster Administrator - KERNSAFECLUSTER (KERNSAFECLUSTER.KernSafe.local) |                      |        |       |             |  |  |
|----------------------------------------------------------------------------|----------------------|--------|-------|-------------|--|--|
| <u>File View Window H</u> elp                                              |                      |        |       |             |  |  |
| S (A × 🗗 🗗 😐 :                                                             | b-<br>b-<br>b-b-     |        |       |             |  |  |
| 🛱 KERNSAFECLUSTER (KERNSAFECLUSTER.KernSafe.local)                         |                      |        |       |             |  |  |
| E- 🗐 KERNSAFECLUSTER                                                       | Name                 | State  | Owner | Group       |  |  |
| Groups                                                                     | 🛄 Disk Q:            | Online | NODE1 | Cluster Gri |  |  |
| Resources                                                                  | 🛄 Cluster IP Address | Online | NODE1 | Cluster Gri |  |  |
|                                                                            | 🛄 Cluster Name       | Online | NODE1 | Cluster Gri |  |  |
|                                                                            | Disk R:              | Online | NODE2 | Group 0     |  |  |
|                                                                            | 🛄 Spool              | Online | NODE2 | Group 0     |  |  |
|                                                                            |                      |        |       |             |  |  |
|                                                                            |                      |        |       |             |  |  |
|                                                                            |                      |        |       |             |  |  |
|                                                                            |                      |        |       |             |  |  |
|                                                                            |                      |        |       |             |  |  |
|                                                                            |                      |        |       |             |  |  |
|                                                                            |                      |        |       |             |  |  |
|                                                                            |                      |        |       |             |  |  |
|                                                                            |                      |        |       |             |  |  |
| <u> </u>                                                                   |                      |        |       | <u> </u>    |  |  |
|                                                                            |                      |        |       |             |  |  |
|                                                                            |                      |        |       |             |  |  |
|                                                                            |                      |        |       |             |  |  |
|                                                                            |                      |        |       |             |  |  |
|                                                                            |                      |        |       |             |  |  |
|                                                                            |                      |        |       |             |  |  |
|                                                                            |                      |        |       |             |  |  |
| For Help, press F1                                                         |                      |        |       |             |  |  |

After the successful operation, the status is shown as in the picture. Now, the cluster has been created successfully and can increase nodes and resources.